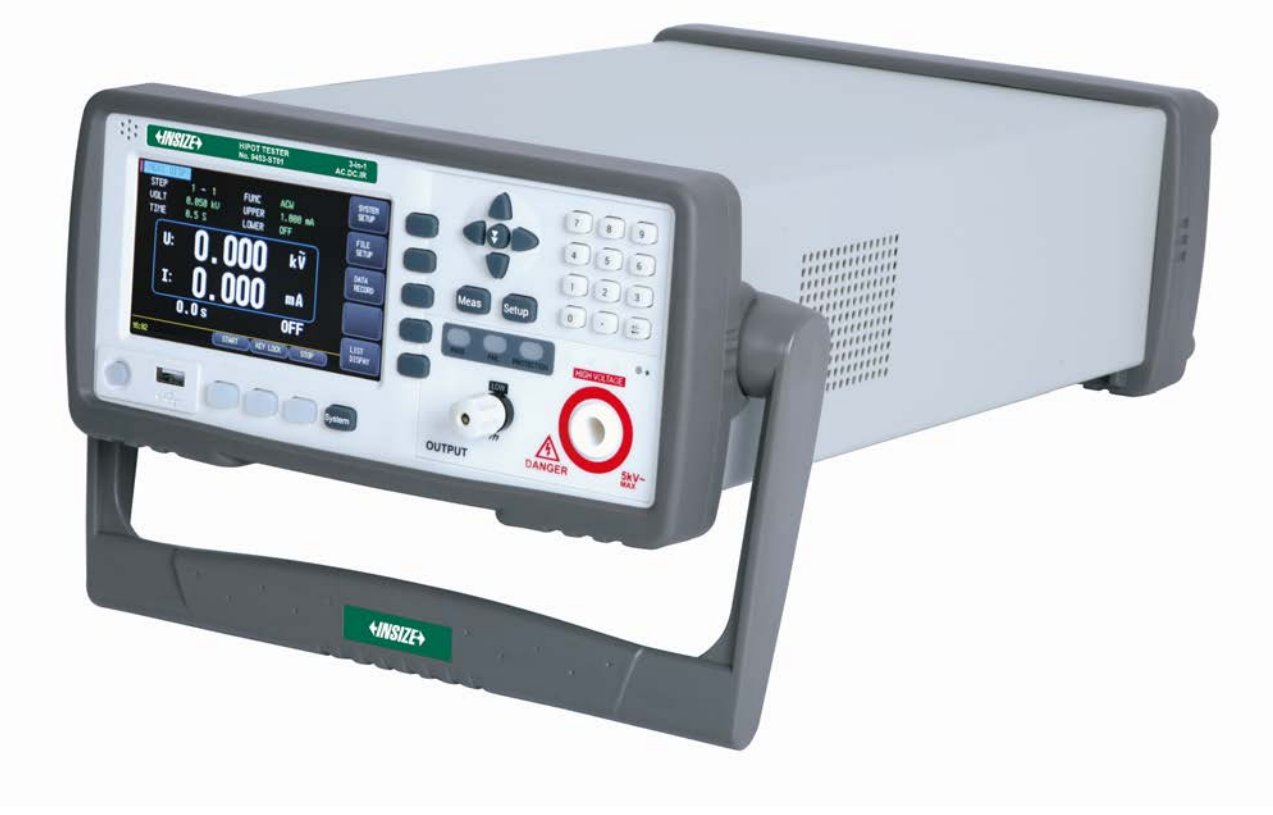

# 9453-ST01 AC/DC WITHSTANDING VOLTAGE INSULATION TESTER USER MANUAL

PLEASE SCAN QR CODE TO WATCH THE OPERATION VIDEO OF PRODUCTS.

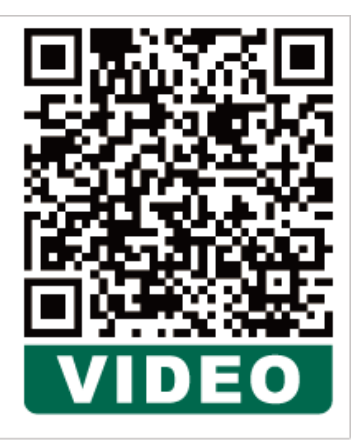

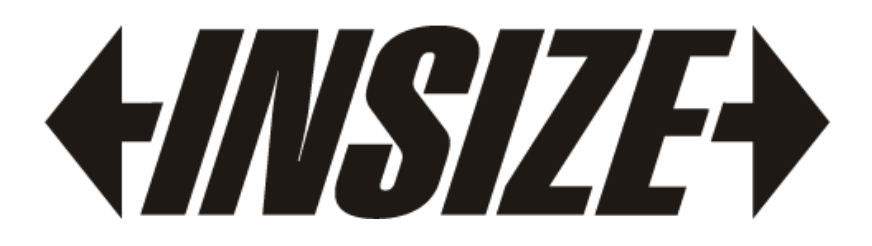

## **Safety Summary**

Warning Danger: When you find the following abnormal situations occur, please immediately

terminate the operation and disconnect the power cord.Otherwise, it will cause a fire or a potential electric shock dangerous to the operator.

- The instrument is operating abnormally
- The instrument produces abnormal noise, peculiar smell, smoke or flashes during operation.
- During operation, the instrument generates high temperature or electric shock.
- The power cord, power switch or power socket is damaged.
- Impurities or liquid flow into the instrument.

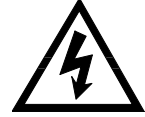

**Warning:** The voltage switch of this instrument has two gears, 110V and 220V. Before powering on the instrument, please select the voltage gear suitable for local power requirements.

## **Security Infomation**

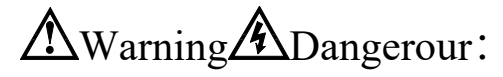

To avoid possible electric shock and protect personal safety, please follow the instruction below.

Ground The Instrument

**DO NOT** Operate In An Explosive Atmosphere

DO NOT Open The Instrument

#### DO NOT

Use The Instrument in a Strong Magnetic Field Environment

#### DO NOT

Use The Instrument Near Sensitive Test Equipment And Receiving Equipment To avoid electric shock hazard, the instrument chassis and cabinet must be connected to a safety earth ground by the supplied power cable with earth blade.

Do not operate the instrument in the presence of inflammable gasses or fumes. Operation of any electrical instrument in such an environment constitutes a definite safety hazard.

Non-professional maintenance personnel should not open the case of the instrument to try to repair the instrument. After the instrument is turned off, there are still undischarged charges present for a period of time, witch may cause an electric shock hazard to the human body.

If the instrument is used in a place with a strong magnetic field or electric field, electromagnetic pulses may cause the instrument to manifunction and cause a fire

If these devices are used near the instrument, the noise generated by the breakdown and breakdown of the DUT may affect these devices. If the test voltage exceeds 3KV, the electric field between the test lines will ionize the air and produce corona, which will cause a lot of radio frequency bandwidth interference between the test lines. In order to reduce this effect, make sure that the distance between the test leads is sufficiently far away. In addition, keep the test leads away from conductive surfaces (especially sharp metal ends)

#### DO NOT

Using An Instrument That Is Not Working Properly

#### DO NOT

Use the instrument beyond the way specified in this manual

If the instrument does not work normally and its danger is unpredictable, please disconnect the power cord, do not use it again, and do not try to repair it by yourself.

Beyond the range, the protective measures provided by the instrument will become invalid.

1

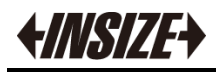

## Contents

| Safety Summary                    | 1  |
|-----------------------------------|----|
| Security Infomation               |    |
| Contents                          | 2  |
| List of Illustrations             | 5  |
| Table of Contents                 | 5  |
| 1. Installation and setup         | 6  |
| 1.1 Power Supply                  | 7  |
| 1.2 Operation Environment         | 7  |
| 1.3 Cleaning                      | 7  |
| 1.4 Fuce Replacement              | 7  |
| 1.5 Instrument Handle             |    |
| 2. Overview                       |    |
| 2.1 Safety Rules                  | 9  |
| 2.1.1 Workstation Arrangement     | 9  |
| 2.1.2 Operator Regulations        | 9  |
| 2.1.3 Prohibited Operations       |    |
| 2.1.4 Precautions During The Test |    |
| 2.2 Product Performance           | 11 |
| 2.2.1 Product introduction        |    |
| 2.2.2 Product Feature             | 11 |
| 3. Startup                        |    |
| 3.1 Front Panel                   | 13 |
| 3.1.1 Front Pannel Description    | 13 |
| 3.1.2 Back Pannel                 |    |
| 3.2 Startup                       | 14 |
| 3.2.1 Start                       | 14 |
| 3.3 Test Terminal Connect         | 14 |
| 4. [Setup] Page                   | 15 |
| 4.1 Test Step Setup               | 15 |
| 4.1.1 ACW parameter setting       |    |
| 4.1.2 DCW parameter setting       |    |
| 4.1.3 IR parameter setting        |    |
| 5. [Meas] Page                    | 19 |
| 5.1 <meas disp="">Page</meas>     |    |
| 5.2 Instructions for use          |    |
| 5.2.1 Start test                  |    |
| 5.2.2 Voltage rise                |    |
| 5.2.3 DC charge current detection |    |
| 5.2.4 HIGH-PRESSURE test          | 21 |
| 5.2.5 Voltage drop                | 21 |
| 5.2.6 Electric wall               | 21 |

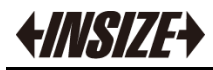

| 5.2.7 Overcurrent and arc detection     |    |
|-----------------------------------------|----|
| 5.2.8 Unqualified judgment              |    |
| 5.2.9 Test result processing            |    |
| 5.2.10 LIST DISPLAY                     |    |
| 5.2.11 Stop test                        |    |
| 6. [SYSTEM] Page                        |    |
| 6.1 SYSTEM CONFIG                       | 24 |
| 6.1.1 [LANGUAGE]                        |    |
| 6.1.2 Modify [DATA] and [TIME]          | 25 |
| 6.1.3 [ACCOUNT] Setting                 |    |
| 6.1.4 [BAUD] Setting                    |    |
| 6.1.5 [GFI] Setting                     |    |
| 6.1.6 【BEEP】 Setting                    |    |
| 6.1.7 [ADDR] Setting                    |    |
| 6.1.8 [FAIL STOP] Setting               |    |
| 6.1.9 [TRIG] Setting                    |    |
| 6.1.10 [CONTINUE] Setting               |    |
| 6.1.11 Touch screen calibration         |    |
| 6.2 SYSTEM INFORMATION                  |    |
| 7. FILE                                 |    |
| 7.1 [FILE] Page                         |    |
| 7.1.1 [MEDIA] Setting                   |    |
| 7.1.2 [RECALL] Setting                  |    |
| 7.1.3 [FILE] Setting                    |    |
| 8. USBDISK SETUP                        |    |
| 8.1 [USBDISK SETUP] Page                |    |
| 8.1.1 [CREATE FILE] Setting             | 31 |
| 8.1.2 [FILE] Setting                    |    |
| 9. Handler (PLC)                        |    |
| 9.1 Terminals and Signals               |    |
| 9.2 Connection method                   |    |
| 10. Remote Control                      |    |
| 10.1 About RS-232C                      |    |
| 10.1.1 RS232 connection                 | 35 |
| 10.2 Handshake protocol                 |    |
| 10.3 SCPI                               |    |
| 11. SCPI Command Reference              |    |
| 11.1 Command string parsing             |    |
| 11.1.1 Command parsing rule             |    |
| 11.1.2 Symbol Convention and Definition |    |
| 11.1.3 Command Structure                |    |
| 11.2 Header and Parameters              |    |
| 11.2.1 Command                          |    |
| 11.2.2 Parameter                        |    |
| 11.2.3 Separator                        |    |

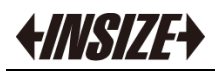

|     | 11.3 Command Reference                    | 39 |
|-----|-------------------------------------------|----|
|     | 11.4 Display Subsystem                    | 40 |
|     | 11.4.1 DISPlay:PAGE                       | 40 |
|     | 11.4.2 DISP:LINE                          | 40 |
|     | 11.5 FUNCtion subsystem                   | 41 |
|     | 11.5.1 High Voltage Start/Stop Command    | 41 |
|     | 11.5.2 Test Step Instruction Set          | 41 |
|     | 11.5.3 Function parameter instruction set | 42 |
|     | 11.6 FETCh Subsystem                      | 45 |
|     | 11.7 FILE Subsystem                       | 46 |
|     | 11.7.1 FILE?                              | 46 |
|     | 11.7.2 FILE:SAVE <n></n>                  | 46 |
|     | 11.7.3 FILE:SAVE <n></n>                  | 46 |
|     | 11.7.4 FILE:DELete <n></n>                | 46 |
|     | 11.8 FILE Subsystem                       | 47 |
|     | 11.8.1 SYSTem LANGuage                    | 47 |
|     | 11.8.2 SYSTem:GFI                         | 47 |
|     | 11.8.3 SYSTem:BEEP                        | 47 |
|     | 11.9 IDN? Subsystem                       | 48 |
| 12. | SPECIFICATION                             | 49 |
|     | 12.1 Technical indicators                 | 49 |
|     | 12.2 Environmental requirements           | 50 |
|     |                                           |    |

## List of Illustrations

| Figure 1- 1  | Fuse box on the rear panel                                    | 7  |
|--------------|---------------------------------------------------------------|----|
| Figure 1- 2  | The instrument handle (schematics, panel graphics and is not) | 8  |
| Figure 3- 1  | Front panel                                                   | 13 |
| Figure 3- 2  | Back panel                                                    | 13 |
| Figure 4- 1  | Test step setting page                                        | 18 |
| Figure 4- 2  | ACW parameter setting page                                    | 16 |
| Figure 4- 3  | DCW parameter setting page                                    | 17 |
| Figure 4- 4  | IR parameter setting page                                     |    |
| Figure 5- 1  | <meas disp="">page (Take ACW as an example)</meas>            | 19 |
| Figure 5- 2  | Test flow chart                                               | 20 |
| Figure 5- 3  | <pass></pass>                                                 | 22 |
| Figure 5- 4  | <short></short>                                               | 22 |
| Figure 5- 5  | List display                                                  | 23 |
| Figure 6- 1  | <system config=""></system>                                   | 24 |
| Figure 6- 2  | <system information=""></system>                              |    |
| Figure 7- 1  | <file></file>                                                 | 29 |
| Figure 8- 1  | USBDISK SETUP                                                 | 31 |
| Figure 9- 1  | Terminals                                                     | 32 |
| Figure 9- 2  | Handler Interface internal circuit structure                  | 33 |
| Figure 9- 3  | Handler Interface default test timing                         |    |
| Figure 9- 4  | Instrument interface external connection                      | 34 |
| Figure 10- 1 | The RS-232 connector in the real panel                        | 36 |
| Figure 11- 1 | Command Tree Example                                          |    |
| Figure 11- 2 | Display subsystem tree                                        | 40 |
| Figure 11- 3 | FUNCtion subsystem tree                                       | 41 |
| Figure 11- 4 | FETCh subsystem tree                                          | 45 |
| Figure 11- 5 | FILE subsystem tree                                           | 46 |
| Figure 11- 6 | SYSTem subsystem tree                                         | 47 |
| Figure 11- 7 | IDN? Subsystem tree                                           | 48 |

## **Table of Contents**

| List 1- 1   | Choose fuse type                                | 7  |
|-------------|-------------------------------------------------|----|
| List 2- 1   | Necessary conditions for withstand voltage test | 11 |
| List 3- 1   | Front panel function description                | 13 |
| List 3- 2   | Back panel function description                 | 14 |
| List 4- 1   | Test plan modification instructions             | 15 |
| List 4- 2   | ACW parameter description                       | 16 |
| List 4- 3   | DCW parameter description                       | 17 |
| List 4- 4   | IR parameter description                        | 18 |
| Table 10- 1 | Common RS-232 signal                            |    |
| Table 10- 2 | RS-232Minimum subset of standards               |    |
| List 11- 1  | Multiplication condensation                     |    |

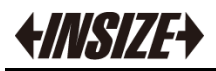

# **1.** Installation and setup

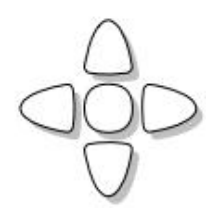

Thanks for reading our product! Please read carefully this chapter before use our product. This chapter provides the following information:

- Power Supply
- Operation Environment
- Cleaning
- Fuse Replacement
- Instrument Handle

## 1.1 Power Supply

9453-ST01 can only be used in the following power supply conditions:

Voltage: AC 110V/220V,±10% (The factory default setting is 220V)

Freq: 50Hz/60Hz

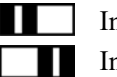

Input Voltage: 220V Input Voltage: 110V

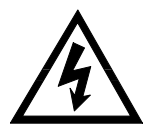

**Warning:** To prevent risk of electric shock, connect the power supply ground If the user replace the power cord, make sure the power cord to be connected with a reliable connection.

## **1.2 Operation Environment**

Ensure the operation environment meets the following requirements Temperature Range:  $10^{\circ}$ C ~  $40^{\circ}$ C Humidity:  $23^{\circ}$ C, < 70%RH

## 1.3 Cleaning

To prevent the risk of electric shock, unplug the power cord before cleaning. Please use a clean cloth dipped in clean water to clean the housing and panel. Do not clean the inside of the instrument.

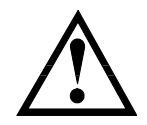

#### Warning:

Don't Use Organic Solvents(such as alcohol or gasoline) to clean the Instrument

## 1.4 Fuce Replacement

Figure 1-1

Fuse box on the rear panel

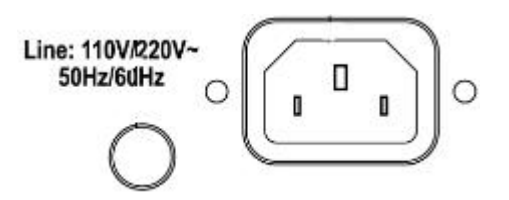

To prevent electric shock, before checking or replacing the fuse, be sure to turn off the power switch and unplug the AC power cord. make sure The fuse used is consistent with the device specification, including shape, grade, characteristics, etc. If a different type of fuse is used or short circuit, it may damage the equipment.

List 1-1 Choose fuse type

| Voltage Range | Freq<br>Range | Fuse<br>(Slow melt) | Power  |
|---------------|---------------|---------------------|--------|
| 110V          | 47 6211-      | 5A                  | 2001/4 |
| 220V          | 47-0382       | 5A                  | SUUVA  |

## 1.5 Instrument Handle

Instrument handle can be adjusted, both hands gripping the handles on both sides, gently pull to both sides, and then rotate the handle. The handle can be adjusted to four positions,

as shown below:

Figure 1-2 The instrument handle (schematics, panel graphics and is not)

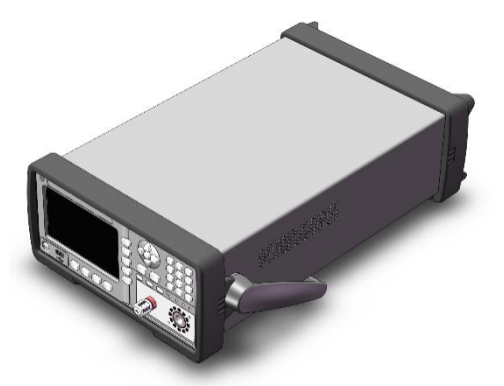

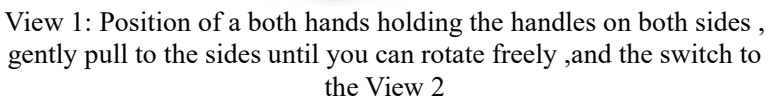

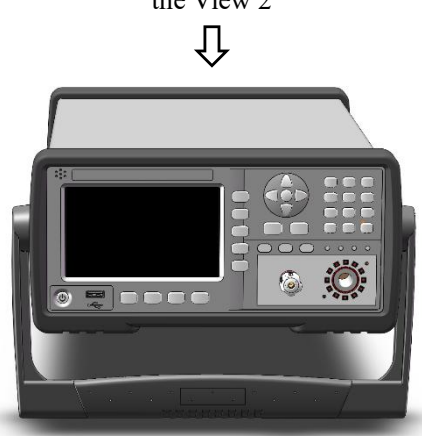

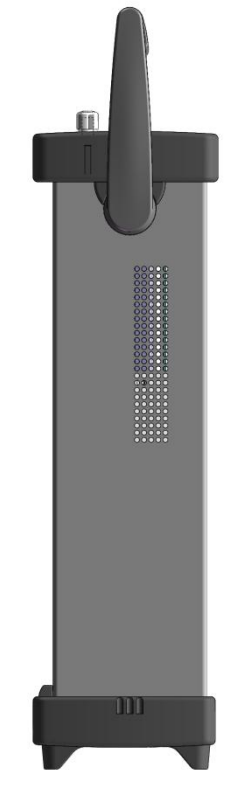

**Carrying Position** 

View 2: Hands holding the handles on both sides at the same time, gently pull to both sides until it can reach freely rotated position, and the switch to the mobile location.

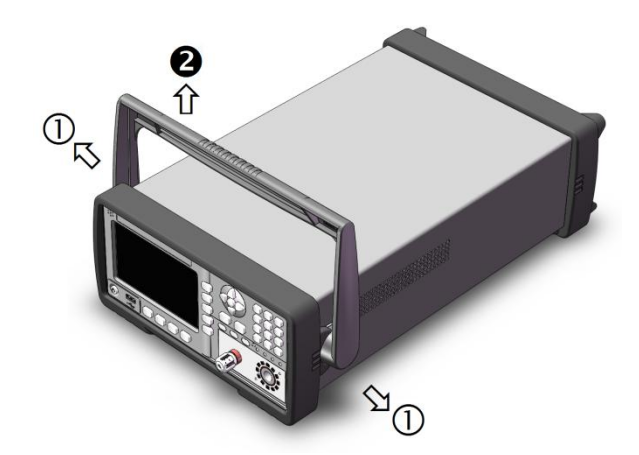

Remove Handle (Lift the handle perpendicular to the unit while pulling it in the direction of 1.)

## **2.** Overview

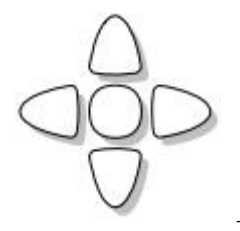

This chapter provides the following information:

- Safety Rules
- Product Performance

#### 2.1

#### Safety Rules

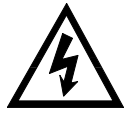

**Warning:** This instrument generates **5kV** test high voltage that can cause personal **injury or even death**. When operating the instrument, you must be very careful and follow warnings, and other instructions given in this chapter.

#### 2.1.1 Workstation Arrangement

Work Position

The location of the workstation must be arranged in an open place where ordinary personnel do not necessarily pass, so that non-workers are far away from the workstation. The workstation must be separated from other facilities, and the "high-voltage test workstation" must be specially marked. During the test, it must be marked "Danger! In execution of the test, Irrelevant staffs please don't approach!".

#### Input Power

Make sure that the instrument is connected to the electrical ground (earth) to ensure safety. The power supply of the workstation must have a separate switch, which should be installed in a conspicuous place at the entrance of the workstation and given a special mark, so that everyone can recognize that it is the power switch of the workstation. Once an emergency occurs, you can immediately turn off the power supply and then enter to deal with the accident.

#### Workplace

Work tables or workbenches made of insulating materials must be used, and no metal should be used between the operator and the object to be tested. When designing the workplace, it is not allowed to require the operator to step over the object under test to operate the test instrument. The workplace must be kept tidy and clean. Please put the unused instruments and test lines in a fixed position, so that all personnel can immediately distinguish the in test, the under test and the tested part. The test station and its surroundings must not contain flammable gas and corrosive gas, and the measuring instrument cannot be used next to flammable substances.

#### 2.1.2 Operator Regulations

#### Personnel Qualifications

The operation of this series of testers is dangerous. Misoperation can cause personal injury, and this kind of injury can even be life-threatening..

It is dangerous, so the user must be trained first and strictly abide by the user manual.

Safety Rules

Operators must be given safety education and training at any time, so that they

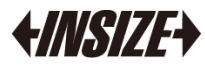

understand the imInterfaceance of various safe operations, and Rule operation tester.

#### Dress Code

Operators are not allowed to wear clothes with metal decorations, metal jewelry and watches, etc. These metal accessories are easy to make Accidental electric shock. The operator must wear insulated gloves when operating the tester.

#### Medical Regulations

This series of testers must not be operated by persons who have heart disease or who wear heart rate regulators or pacemakers.

#### 2.1.3 Prohibited Operations

#### ✓ Don't Switch The Power Continuously

After turning off the power switch, make sure to wait a few seconds or longer before turning on the power switch again. Don't repeatedly turn on/off the power switch frequently. If you do so, the protection facilities of the instrument may not be able to fully perform the protection function. When the instrument is generating the test voltage, don't turn off the power switch, except in special or emergency situations.

#### ✓ Don't Short-Circuit The Output Terminal and Ground

Be careful of the high-voltage test line of the instrument, and do not short-circuit the nearby AC power cord that has been connected to the ground or other nearby equipment (such as transmission equipment). If it is short-circuited, the case of the instrument will be charged with dangerous high voltage.

#### ✓ Don't Connect External Voltage To The Test Terminal

Don't connect any external voltage to the output terminal of the instrument. In the non-discharged state, the instrument does not have the function of external discharge. Connecting the output terminal to an external voltage may damage the instrument.

#### 2.1.4 Precautions During The Test

#### • Suspension (suspend) Test Precautions

To change the test conditions, please press [Stop] once to make the instrument exit the test preparation state. If you need to rest for a period of time, or will leave the test place, please turn off the power switch to prevent accidentally touching the start switch and causing safety hazards.

#### • Charged Items During High Voltage Test

In the high voltage test, the test wire, test probe, and DUT are all charged with high voltage. The instrument has a discharge circuit, and sometimes it needs to be discharged after the output is cut off. There is still a risk of electric shock during the discharge process. In order to avoid electric shock, make sure that the DUT, test leads, probes, and output terminals with high voltage are not in contact with anything other than the test component. If it is possible to touch these, make sure that the high-voltage hazard indicator is off and remove the hidden danger. Once the test is over, the discharge circuit of the instrument starts to discharge forcibly. Do not disassemble the DUT during the test and before the end of the discharge. Under normal circumstances, it can be guaranteed that the test circuit voltage will be within a safe voltage range when the discharge is over. When the capacitance of the DUT is too large or the structure of the DUT will cause incomplete discharge, the technician must change the test method to ensure complete discharge.

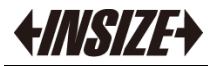

Discharge Time:

Discharge time calculation formula:  $t = -\ln (30 / U) \times R \times C$ 

t: Discharge time

30: Residual safety voltage of discharge 30V

U: Test set voltage

R: The insulation resistance of the test piece is about 2k when it is connected to the instrument and discharged

C: The capacitance of the tested part

Generally, only DC-type high voltage tests need to be discharged, and the length of the discharge time depends on the nature of the device under test.

During the test, the discharge of the component under test is realized through the secondary side of the transformer (about 2k resistance), 1uF with 6000V high voltage

It takes about 0.1s to discharge the capacitor to 30V. The fixed discharge time of the instrument is 0.2s to ensure that the device is completely discharged.

#### • Conditions To Ensure Long-Term Trouble-Free Use

Due to the size, weight, and actual use of the instrument, the heat dissipation design of the voltage generating module of the instrument is relatively small. Therefore, the instrument is recommended to be used within the following range. If the fan works continuously for 30 minutes, the use of the instrument must be suspended, otherwise the power amplifier output module may be burned out due to overheating.

Necessary conditions for withstand voltage test

| Ambient<br>Temperature | Power<br>Max |        | Power Pause Time                               |            | Output<br>Time Limit |
|------------------------|--------------|--------|------------------------------------------------|------------|----------------------|
|                        | ACW          | >6mA   | At least as long as the<br>output time         | 1 minute   |                      |
| T≤40°C                 |              | <4mA   | No Requirement                                 | Continuous |                      |
|                        | DCW          | >3mA   | At least as long as the<br>output time         | 1 minute   |                      |
|                        | DCW          | w <2mA | At least the same as the charging waiting time | Continuous |                      |

NOTE: Test time <= output time <= Voltage rise time + Test time + Voltage fall time

### 2.2 Product Performance

#### 2.2.1 Product introduction

9453-ST01 AC/DC Withstanding Tester uses a 5-inch color LCD display (with touch control), and is equipped with a mainstream high-performance 32-bit ARM processor. Small size, light weight (9.2kg), super cost-effective, easy to operate.

9453-ST01 AC/DC Withstanding Tester can be widely used in the safety performance inspection of household appliances, transformers, electrical equipment, and components. The instrument is equipped with Handler interface (PLC interface) and RS232C, which can easily communicate with PC and remotely control data to meet the requirements of automated testing and improve production efficiency.

#### 2.2.2 Product Feature

9453-ST01 can provide 5kVAC/10mA withstand voltage, 6kVDC/5mA withstand voltage, insulation resistance test.

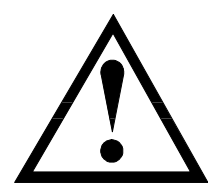

List 2-1

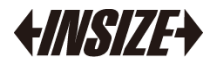

The principle structure of the instrument: The high-voltage module is a DA reference, a controllable sine generator, a class AB power amplifier, a 40-600Hz high-voltage transformer boost, and the output voltage is closed-loop controlled.

DA benchmark: to ensure that the output voltage amplitude is controllable. Controllable sine generator: It can be set to work at 50 or 60 Hz during AC output, and is no longer limited by line voltage;

Linear power amplifier: the distortion of the voltage waveform is small, the control is simple and the reliability is high.

 $40 \sim 600$ Hz high-voltage transformer step-up: in response to the problem of large power supply ripple in DC and insulation resistance testing, the test instrument generates 600Hz The AC power supply, after rectification, forms a DC voltage as the power supply, ensuring that the ripple of the DC power supply is much smaller than the previous type of voltage regulator withstand voltage meter.

Output voltage closed-loop control: to ensure that the load adjustment rate is small and the test data is reliable.

The 9453-ST01 can not only independently perform AC withstand voltage test, DC withstand voltage test, and insulation resistance test, but also do multiple project sequential test by project setting of test solution.

9

 $) \square ($ 

DANG

8

13

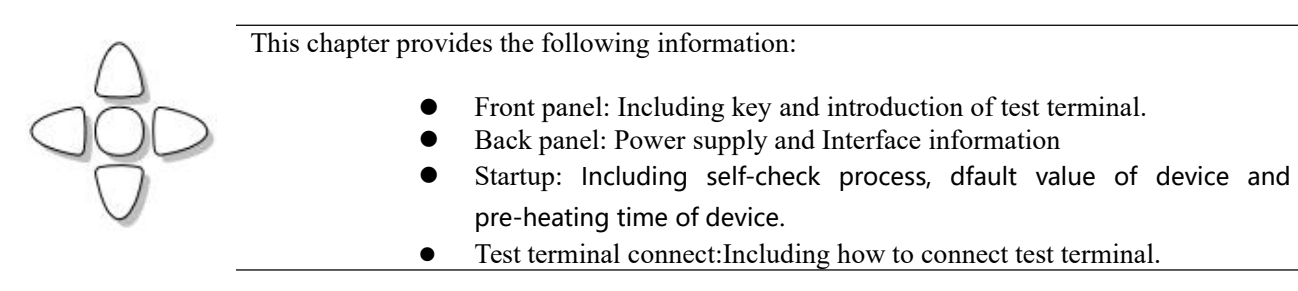

## 3.1 Front Panel

### 3.1.1 Front Pannel Description

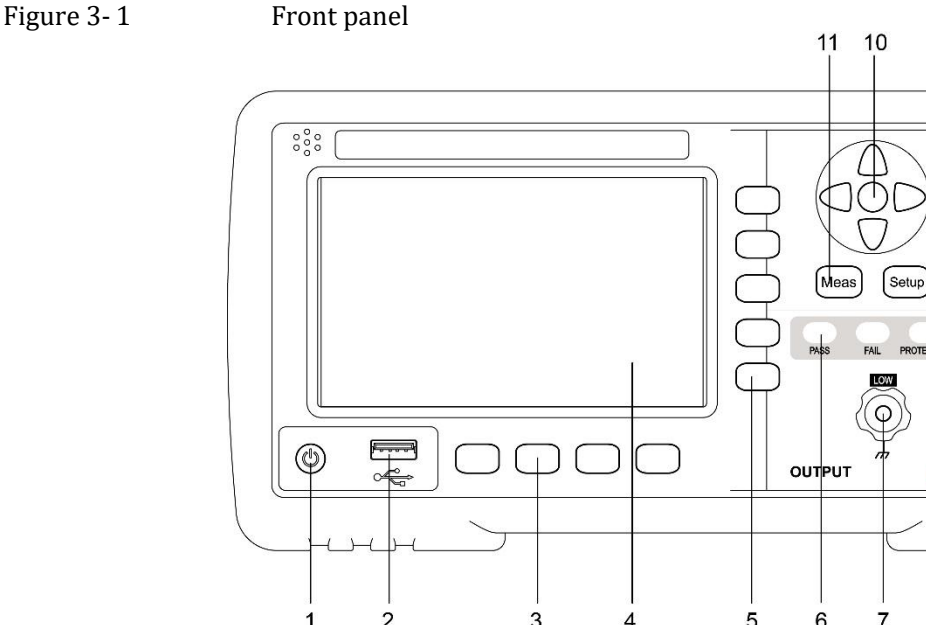

List 3- 1

| Front pan | el function description                          |
|-----------|--------------------------------------------------|
| NO        | Function                                         |
| 1         | Power Switch                                     |
| 2         | USB Disk interface                               |
| 3         | System Key                                       |
| 4         | LCD Display                                      |
| 5         | Soft Key                                         |
| 6         | Test Status Indicator                            |
| 7         | Low-Voltage Side                                 |
| 8         | High-Voltage Side, High-voltage hazard indicator |
| 9         | Entry Key                                        |
| 10        | Cursor Key                                       |
| 11        | Menu Key                                         |
|           |                                                  |

## 3.1.2 Back Pannel

Figure 3-2

Back panel

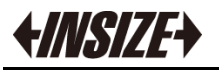

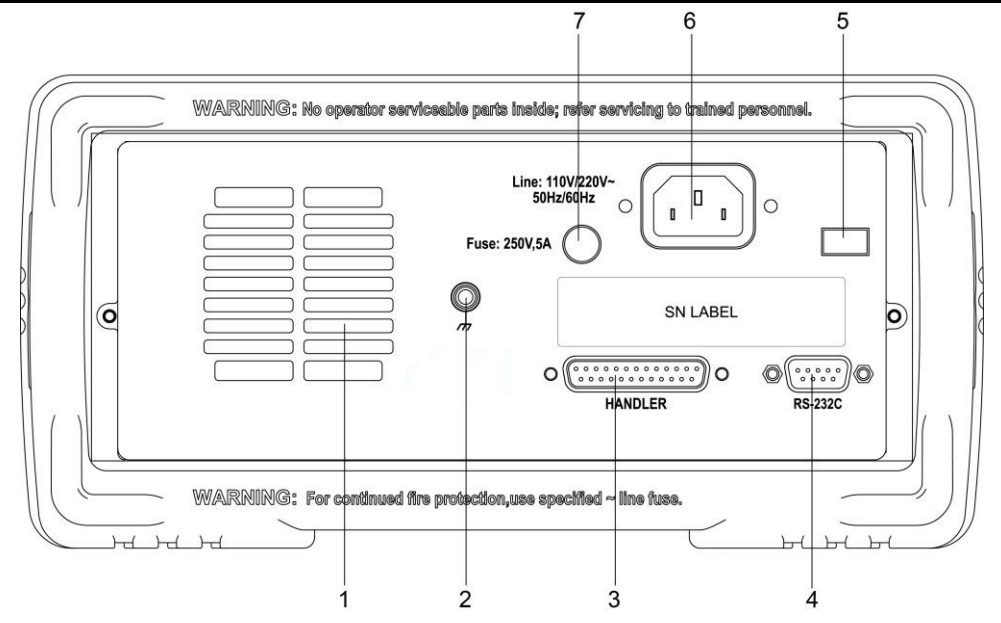

List 3- 2 Back panel function description

| NO | Function                               |
|----|----------------------------------------|
| 1  | Fan Vent                               |
| 2  | Ground Terminal                        |
| 3  | HANDLER (PLC) Interface                |
| 4  | RS-232C Interface                      |
| 5  | Line Voltage Mode (110V 、 220V) Switch |
| 6  | Power Outlet                           |
| 7  | Fuse Box                               |

### 3.2 Startup

#### 3.2.1 Start

The button marked "O" at the bottom left of the front panel is the power switch. 9453-ST01 adopts soft start mode:

- Power ON: Press the power button, When the POWERLED light turns on (green), release the power button.
- Power OFF: Press the power button. When the POWERLED light turns off, release the power button

## 3.3 Test Terminal Connect

- The withstand voltage test line is connected to the L and N lines of the tested object
- The withstand voltage grounding wire is connected to the ground wire or the shell of the measured object

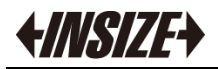

# 4. [Setup] Page

- This chapter provides the following information:
  - Test step settings
  - AC withstand voltage test parameter setting
  - DC withstand voltage test parameter setting
  - Insulation resistance test parameter setting

In the stop state, press [Setup] key to enter < setup> page.

## 4.1 Test Step Setup

All settings related to measurement are operated on the <Measure Set> page.

Figure 4-1 Test step setting page KMEAS SETUP> STEP

|               |                         |                      |                     | 0              |
|---------------|-------------------------|----------------------|---------------------|----------------|
| FUNC<br>UNI T | АСШ<br>0.050 kU         | HPPER                | 1.000 mA            | FILE<br>SETUP  |
| TIME<br>RISE  | 0.5 S<br>0.5 S<br>0 5 S | LOWER<br>ARC<br>EREO | OFF<br>OFF<br>50 Hz | DATA<br>RECORD |
| RANGE<br>RAMP | AUTO                    | WAIT                 | OFF                 | ZERO           |

Current step 1-total steps: the step ID of the test plan, the current parameter is the number of steps in the test plan – there are several steps in total

List 4-1

Test plan modification instructions

| BUTTON | FUNCTION | REMARK                                                                                                    |
|--------|----------|----------------------------------------------------------------------------------------------------|
| F1     | INSERT   | A new item will be added prior to the current<br>item. The current item and the following items<br>will be moved afterwards. |
| F2     | DELETE   | Delete the current item. Subsequent items are moved backward.                                                                |
| F3     | NEW      | Create a new test plan. The system will setup a new default test plan. After edit the new plan, please save it.              |
| F4     | PREV     | Access the parameters of the preceding step                                                                                  |
| F5     | NEXT     | Access the parameters of the succeeding step.                                                                                |

As shown in Figure 4-1, the working mode of the current test item is AC withstand voltage. You can use the cursor keys to select [FUNC] to switch to DC withstand voltage and insulation resistance items. For the convenience of use, press the [START] key in this interface to directly enter the [MEAS DISP] interface, and at the same time start the test according to the currently set test plan.

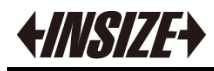

## 4.1.1 ACW parameter setting

### Figure 4-2

ACW parameter setting page

| (MEAS SET   | FUP>      |           |            | SYSTEM         |
|-------------|-----------|-----------|------------|----------------|
|             | STEP      | 1 - TOTAL | ۲ <u>.</u> | SETUP          |
| FUNC        | ACŴ       |           |            | FILE           |
| VOLT        | 0.050 kV  | UPPER     | 1.000 mA   | SETUP          |
| TIME        | 0.5 S     | LOWER     | OFF        |                |
| RISE        | 0.5 S     | ARC       | OFF        | DATA<br>RECORD |
| FALL        | 0.5 S     | FREQ      | 50 Hz      |                |
| RANGE       | AUTO      | WAIT      | OFF        | 7500           |
| RAMP        | OFF       |           |            | ZERU           |
| se SoftKeys | to Select |           |            | LIST           |
| :24 🖫       | 0         | START     | STOP       | DISPAY         |

### List 4- 2

### ACW parameter description

| PARA  | RANGE           | REMARK                                                                             |  |
|-------|-----------------|------------------------------------------------------------------------------------|--|
| VOLT  | 0.050 ~ 5.000kV | AC test voltage value                                                              |  |
| UPPER | 0.001 ~ 10.00mA | AC current upper limit value                                                       |  |
| LOWER | 0.001 ~ 10.00mA | The lower limit value of AC current, which must be less than the upper limit value |  |
|       | OFF             | No lower limit required                                                            |  |
|       |                 | 1 – 9level (Corresponding                                                          |  |
|       | 1_0I evel       | current 20mA、18mA、16mA、                                                            |  |
| ARC   | 1-926761        | 14mA、12mA、10mA、7.7mA、                                                              |  |
|       |                 | 5.5mA、2.8mA)                                                                       |  |
|       | OFF             | Arc not required                                                                   |  |
| TIME  | 0.1~999.9S      | Testing time                                                                       |  |
| TIVIL | OFF             | Unlimited test time                                                                |  |
|       | 0.1~999.9S      | Test voltage rise time                                                             |  |
| RISE  | OFF             | Default=0.1s, integrated with test time                                            |  |
|       | 0.1~999.9S      | Test voltage drop time                                                             |  |
| FALL  | OFF             | After the test, cut off the voltage<br>output directly (the DUT may<br>be charged) |  |
| FREQ  | 50/60HZ         | AC test frequency                                                                  |  |

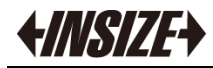

## 4.1.2 DCW parameter setting

Figure 4-3

DCW parameter setting page

| FUNC  | DCW      |       |          | DEW                                                                                                    |
|-------|----------|-------|----------|----------------------------------------------------------------------------------------------------|
| VOLT  | 0.050 kV | UPPER | 1.000 mA | di la companya di seconda di seconda di |
| TIME  | 0.5 S    | LOWER | OFF      | <u>R</u>                                                                                                    |
| RISE  | 0.5 S    | ARC   | OFF      | IR                                                                                                    |
| FALL  | 0.5 S    | FREQ  | 50 Hz    | ja ja                                                                                                    |
| RANGE | AUTO     | WAIT  | OFF      |                                                                                                    |
| RAMP  | OFF      |       |          |                                                                                                    |

List 4- 3

DCW parameter description

| PARA       | RANGE           | REMARK                                                                                      |  |  |
|------------|-----------------|---------------------------------------------------------------------------------------------|--|--|
| VOLT       | 0.050 ~ 6.000kV | DC test voltage value                                                                       |  |  |
| UPPER      | 0.1uA ~ 5.00mA  | DC current upper limit value                                                                |  |  |
| LOWER      | 0.1uA ~ 5.00mA  | The lower limit value of DC<br>current, which must be less than<br>the upper limit value    |  |  |
|            | OFF             | No lower limit required                                                                     |  |  |
|            |                 | 1 – 9level (Corresponding                                                                   |  |  |
|            | 1-9Level        | current 20mA、18mA、16mA、                                                                     |  |  |
| ARC        |                 | 14mA、12mA、10mA、7.7mA、                                                                       |  |  |
|            |                 | 5.5mA、2.8mA)                                                                                |  |  |
|            | OFF             | Arc not required                                                                            |  |  |
| TIME       | 0.1~999.9S      | Testing time                                                                                |  |  |
| TIME       | OFF             | Unlimited test time                                                                         |  |  |
| 0.1~999.9S |                 | Test voltage rise time                                                                      |  |  |
| RISE       | OFF             | Default=0.1s, integrated with test time                                                     |  |  |
|            | 0.1~999.9S      | Test voltage drop time                                                                      |  |  |
| FALL       | OFF             | After the test, cut off the voltage<br>output directly (the DUT may<br>be charged)          |  |  |
|            | 0.1 ~ 999.9S    | DC charging waiting time                                                                    |  |  |
| WAIT       | OFF             | DUT does not need to be charged.                                                            |  |  |
| RAMP       | ON              | When the voltage rises, the<br>current upper limit judgment is<br>allowed.                  |  |  |
|            | OFF             | The current upper limit is not<br>detected, but the current limit<br>judgment is performed. |  |  |

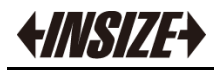

## 4.1.3 IR parameter setting

Figure 4-4

IR parameter setting page

| TUNC  | IR       |       |         | DCW |
|-------|----------|-------|---------|-----|
| JOLT  | 0.050 kV | UPPER | OFF     |     |
| IME   | 0.5 S    | LOWER | 0.10 MΩ | (   |
| RISE  | 0.5 S    | ARC   | OFF     | IR  |
| ALL   | 0.5 S    | FREQ  | 50 Hz   |     |
| RANGE | AUTO     | WAIT  | OFF     |     |
| RAMP  | OFF      |       |         |     |

List 4- 4

IR parameter description

| PARA   | RANGE              | REMARK                                                                                                    |  |  |
|--------|--------------------|----------------------------------------------------------------------------------------------------|--|--|
| VOLT   | 0.050 ~<br>1.000kV | Insulation resistance test voltage value                                                                                     |  |  |
| IIDDED | 0.1M ~ 10.00G      | Insulation resistance upper limit value                                                                                      |  |  |
| OTTER  | OFF                | Does not judge the upper limit of insulation resistance                                                                      |  |  |
| LOWER  | 0.1M ~ 10.00G      | Insulation resistance lower limit value                                                                                      |  |  |
| TIME   | 0.1~999.9S         | Testing time                                                                                                    |  |  |
| OFF    |                    | Unlimited test time                                                                                                    |  |  |
|        | 0.1~999.9S         | Test voltage rise time                                                                                                    |  |  |
| RISE   | OFF                | Default=0.1s, integrated with test time                                                                                      |  |  |
|        | 0.1~999.9S         | Test voltage drop time                                                                                                    |  |  |
| FALL   | OFF                | After the test, cut off the voltage<br>output directly (the DUT may be<br>charged)                                           |  |  |
|        | AUTO               | Auto-ranging mode: Improve test<br>accuracy. (When auto-ranging, due<br>to range switching, the test time is at<br>least 1s) |  |  |
| DANG   | 1uA                |                                                                                                    |  |  |
| KANG   | 10uA               | Fixed range mode: You can use                                                                                                |  |  |
|        | 100uA              | I=U/R to estimate the range to speed                                                                                         |  |  |
|        | 1mA                | up the test.                                                                                                    |  |  |
|        | 5mA                |                                                                                                    |  |  |

# 5. [Meas] Page

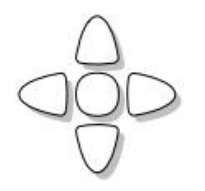

This chapter provides the following information:

- MEAS DISPLAY>
- Instructions for Use

## 5.1 <MEAS DISP>Page

Press [Meas] key to enter [MEAS DISP] Page.

Figure 5-1

<MEAS DISP>page (Take ACW as an example)

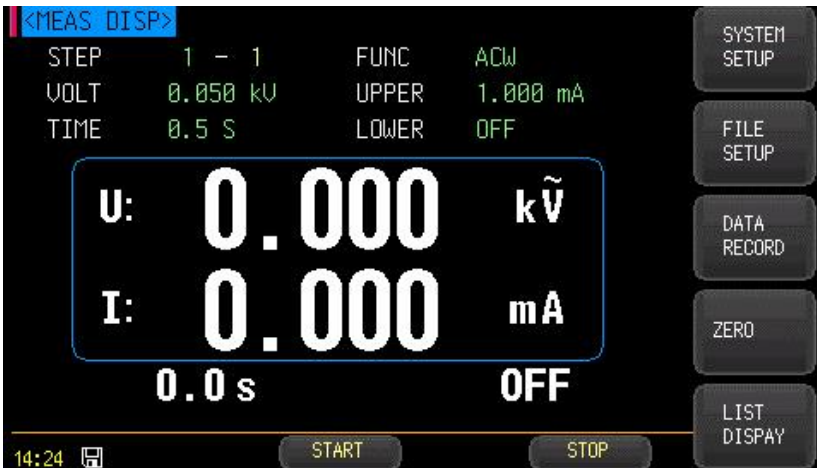

In this interface, you can [**START**] high voltage to measure the high voltage of the component under test. For the sake of safety and test accuracy, this page is only for display, and **the buttons cannot be used to set parameters (but the parameters of the current step can be modified by touch)**. Its test parameters must be set in detail and correctly in the setting interface. Display real-time test data during the test. The real-time test data is displayed during the test. When the test is over, if you don't press the [STOP] button, the displayed is the result of last test.

After starting the measurement, in the middle of the display screen of the instrument, two data are displayed in large fonts:

The first line shows the output voltage

The second line shows the measured current or insulation resistance at the lower end of the test.

The lower part of the LCD screen of the instrument displays two data in small fonts: On the LEFT is the remaining time for the corresponding step of the test. If the user closes the test time, the test time shows the time after entering the test state, and the count will not be accumulated after the count is greater than 999.9. The test state must be exited with [stop].

On the RIGHT is the status of the high voltage test (OFF, RISE, TEST, FALL), and the results of the upper and lower limit comparisons (PASS, HI, FAIL, LOW FAIL) and the status of the alarms (ARC, SHORT, GFI).

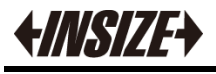

5.2

## Instructions for use

Figure 5-2 Test flow chart

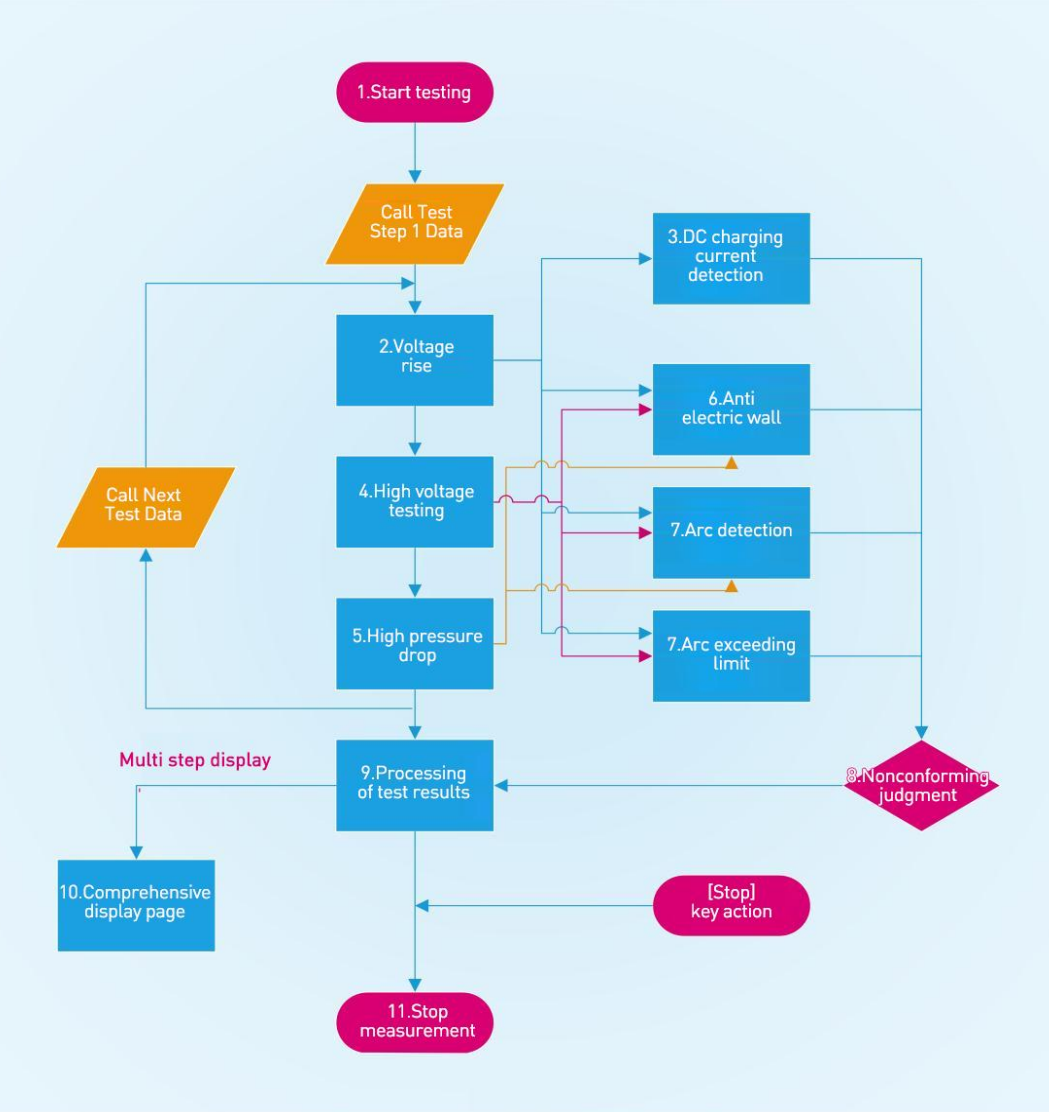

#### 5.2.1 Start test

When the instrument is in the test mode, check the test conditions. After the DUT is connected correctly, press the [START] key to start the test.

#### 5.2.2 Voltage rise

Some DUTs are sensitive to sudden changes in voltage, so this function is required. When the instrument starts to output, the voltage is zero, and then the control voltage rises steadily at 0.1s each step. The voltage step range is determined according to the test voltage and rise time  $(\Delta V = V / (10 * S))$ .

#### 5.2.3 DC charge current detection

It is mainly used to judge the reliable connection of the DUT. The DUT is generally capacitive. In DC mode, the distributed capacitance will have a charging process during the voltage rise time (ie, at the beginning of the test), and the current at this time is much larger than the set current under test. The charging current decreases rapidly when it is fully charged, and it can be judged whether the DUT is reliably connected by judging whether there is a charging current or not. When using this function, set the test waiting time longer than the charging time

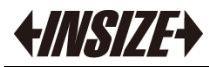

to avoid misjudgment.

#### 5.2.4 HIGH-PRESSURE test

Perform a high voltage test on the DUT. At this time, it should be ensured that the test circuit is correct, and the test result will not be affected by some special incidental parameters, which is the actual withstand voltage current required for the test.

#### 5.2.5 Voltage drop

The rise of the same test voltage is determined by the characteristics of the DUT. When the high-voltage test is over, the current drop, At that time, the instrument will control the output voltage to drop at pace of 0.1s each step. The step-down value is determined according to the test voltage and voltage drop time ( $\Delta V = -V/(10^{\circ}S)$ ).

#### 5.2.6 Electric wall

The ground wire current detection is to detect the current flowing through the casing of the instrument to prevent electric shock. When the high voltage is output, the current flows back from the voltage output terminal through the human body to the instrument shell, causing serious consequences.

The circuitry response of testing and judging ground wire current of intrument:

- The ground wire current detection is enabled, and when the ground wire current is greater than 0.5mA, it is judged as electric shock.
- ◆ When it is judged that there is an electric shock, the instrument will end the high voltage output within 0.3S, exit the test state, and display (GFI)

When the current reaches 30mA, if there is indeed a electric shock, the consequence will be

very serious in that it may cause coma or death. Hence, if the product allow, it is suggested that start the ground current detection function.

#### 5.2.7 Overcurrent and arc detection

Current over-limit classification: current lower limit, current upper limit, current over-limit, arc detection.

- ◆ Current lower limit judgment: generally used as a test low-end open circuit judgment. When the instrument tests the equipment, the equipment will have leakage current. When the leakage current tested by the instrument is less than the lower limit set current value, it can be considered that the test fails (no equipment is connected). If the leakage current of the tested element is small, this function must be turned off. Judgment display (LOW FAIL) when the limit is exceeded, this judgment is only valid in test mode. And it is timing sampling at rate of 100ms.
- Current upper limit judgment: When the instrument tests the equipment, when the leakage current of the test equipment is greater than the upper limit set current value, it is considered that the withstand voltage level of the equipment is not enough, and the test fails. Judgment display (HI FAIL) when the limit is exceeded. It is timing sampling at rate of 100ms.
- ◆ Current limit judgment: The current sampling judgment is slow, the current changes quickly when the insulation collapses, and the sampling circuit cannot respond immediately. When the current peak value exceeds the allowable output range of the instrument, the limit judgment will be triggered and displayed (SHORT). Because the data cannot be collected after such current exceeds the limit, the system output result is the test result 100ms before the limit is exceeded. The current limit is twice the allowable output constant current of the instrument (AC is 1.5 times the peak value), the fall time is invalid, and this judgment cannot be masked.

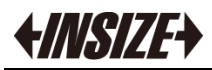

Arc detection: The test is to test the local current oscillation caused by the instantaneous discharge of the local circuit in the high-voltage test circuit. Since it is superimposed on the normal test current and the mutation time is short, ordinary current detection circuits cannot make appropriate judgments in response to current changes. The arc detection circuit filters out normal current values and only handles high-speed current pulse changes. Due to the randomness of low-pass filtering and arc size, this function can only estimate the extent of localized sparking. Since the data cannot be collected after the current exceeds the limit, the output result at this time is the last test result when the current is qualified, and it is displayed (ARC) when the limit is exceeded. The ARC current is a qualitative analysis of the test, and the randomness of the effect of the amplitude, test environment, test line distributed capacitance are very big, which make the attention necessary.

#### 5.2.8 Unqualified judgment

- During the test, if the current exceeds the maximum output current that the instrument can withstand, or the instrument finds that there is a potential safety hazard, the instrument will immediately cut off the voltage output and judge it to be unqualified.
- If the test result exceeds the limit set by the test item, the instrument will determine that the DUT is unqualified, and immediately stop the current test, cut off the voltage output, and deal with the unqualified test result.

#### 5.2.9 Test result processing

If the test result is judged to be qualified after the test time, the display (PASS) will be displayed, and the pass indicator will be on.

Take the test results as PASS and SHORT as examples below.

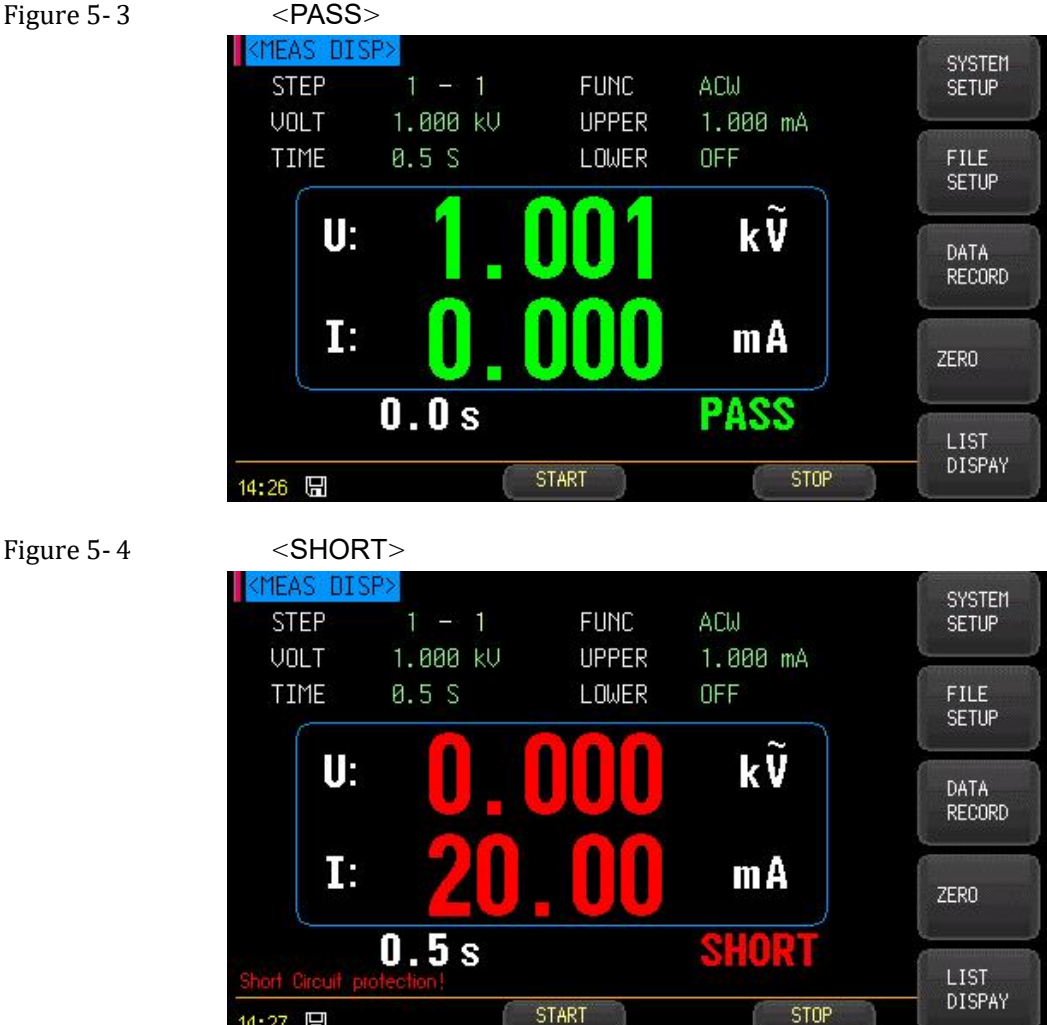

#### Figure 5-3

### 5.2.10 LIST DISPLAY

When measuring in multiple steps, the results are displayed in a list.

Figure 5-5 List display

|       | JUDGE | DATA    | TIME  | VOLT    | FUNC | STEP |
|-------|-------|---------|-------|---------|------|------|
|       | PASS  | 0.000mA | 0.5 s | 0.500kV | ACW  | 1    |
|       | PASS  | 1.415uA | 0.5 s | 0.050kV | DCW  | 2    |
|       | PASS  | 359.1GΩ | 0.5 s | 0.050kV | IR   | 3    |
|       | PASS  | 0.000mA | 0.5 s | 0.050kV | ACW  | 4    |
|       | PASS  | 0.000mA | 0.5 s | 0.050kV | ACW  | 5    |
| D. II | PASS  | 0.000mA | 0.5 s | 0.050kV | ACW  | 6    |
| PgUp  | PASS  | 0.000mA | 0.5 s | 0.050kV | ACW  | 7    |
|       | PASS  | 0.000mA | 0.5 s | 0.050kV | ACW  | 8    |

|                    | JUDGE | DATA    | TIME  | VOLT    | FUNC | STEP |
|--------------------|-------|---------|-------|---------|------|------|
| s artinini energia | PASS  | 0.000mA | 0.5 s | 0.050kV | ACW  | 9    |
|                    | PASS  | 1.435uA | 0.5 s | 0.050kV | DCW  | 10   |
| 1                  | PASS  | 395.76Ω | 0.5 s | 0.050kV | IR   | 11   |
|                    | PASS  | 0.000mA | 0.5 s | 0.050kV | ACW  | 12   |
|                    | PASS  | 0.000mA | 0.5 s | 0.050kV | ACW  | 13   |
| Citywww.           | PASS  | 0.000mA | 0.5 s | 0.050kV | ACW  | 14   |
| PgUp               |       |         |       |         |      | 15   |
| -                  |       |         |       |         |      | 16   |

After a test plan is completed, you can view the data through the [DATA RECORD] on the sidebar of the [MEAS DISP] page or [MEAS SETUP] page.

### 5.2.11 Stop test

Press the [STOP] key during the whole test process, the instrument will end the test automatically, and there is no result judgment output.

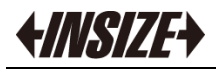

# 6. [SYSTEM] Page

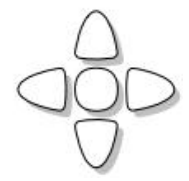

This chapter provides the following information:

- <SYSTEM CONFIG>
- <SYSTEM INFORMATION>

In the high voltage stop state, once you press the [MEAS] or [SETUP] key, and the [SYSTEM SETUP] key will show up in the sidebar.

#### 6.1 SYSTEM CONFIG

On the [MEAS] or [SETUP] page, press the [SYSTEM SETUP] key to enter the <SYSTEM CONFIG> page

The system configuration page includes the following settings:

- LANGUAGE
- DATA/TIME
- ACCOUNT
- BAUD
- BEEP
- GFI
- ADDR • FAIL STOP
- TRIG
- CONTINUE

All settings in the system configuration page will be automatically saved in the system and will be automatically loaded when the next boot.

#### Figure 6-1 <SYSTEM CONFIG>

| <system confic<="" th=""><th>ENGLISH</th><th></th><th>SYSTEM</th></system> | ENGLISH             |                      | SYSTEM             |
|----------------------------------------------------------------------------|---------------------|----------------------|--------------------|
| DATE/TIME<br>ACCOUNT                                                       | 2024-02-29<br>ADMIN | 11:23:44<br>PASSWORD | SYSTEM             |
| BAUD<br>BEEP                                                               | 9600<br>Sound       | FETCH                | INFO               |
| GFI                                                                        | OFF                 |                      | TOUCH<br>Calibrate |
| ADDR                                                                       | 01                  |                      |                    |
| FAIL STOP                                                                  | OFF                 |                      | SYSTEM             |
| TRIG                                                                       | INT                 |                      | SERVICE            |
| CONTINUE                                                                   | OFF                 |                      |                    |
| SYSTEM CONFIG Page                                                         |                     |                      | EXIT               |
| 11:23 🖫                                                                    |                     |                      |                    |

#### 6.1.1 [LANGUAGE]

command: SYSTem:LANGuage {ENGLISH,CHINESE,EN,CN}

Instrument supports Chinese and English.

#### Step to set the language

- **STEP 1** Enter <SYSTEM CONFIG> page
- Use cursor keys to select [LANGUAGE] field **STEP 2**
- **STEP 3**

| 5 | Use soft key to sele | ect      |
|---|----------------------|----------|
|   | Soft Key             | Function |

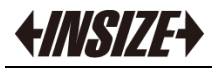

| [CHN]   | Chinese |
|---------|---------|
| ENGLISH | English |

### 6.1.2 Modify [DATA] and [TIME]

built-in 24-hour clock.

- **Step to set the data:**
- **STEP 1** Enter <SYSTEM CONFIG> page
- **STEP 2** Use cursor keys to select [DATA] field
- **STEP 3** Use soft key to select

| Use som key to sele |          |  |  |
|---------------------|----------|--|--|
| Soft Key            | Function |  |  |
| YEAR INCR+          | +1 year  |  |  |
| YEAR DECR-          | -1 year  |  |  |
| MONTH INCR+         | +1 month |  |  |
| MONTH DECR-         | -1 month |  |  |
| DAY INCR+           | +1 day   |  |  |
| DAY INCR-           | -1 day   |  |  |
|                     |          |  |  |

#### Step to set the time:

- **STEP 1** Enter <SYSTEM CONFIG> page
- **STEP 2** Use cursor keys to select [TIME] field
- **STEP 3** Use soft key to select

| Soft Key     | Function  |  |
|--------------|-----------|--|
| HOUR INCR+   | +1 Hour   |  |
| HOUR DECR-   | -1 Hour   |  |
| MINUTE INCR+ | +1 Minute |  |
| MINUTE DECR- | -1Minute  |  |
| SECOND INCR+ | +1Second  |  |
| SECOND       | -1 Second |  |
| DECR-        |           |  |

#### 6.1.3 [ACCOUNT] Setting

The instrument has two user modes to choose from:

- Administrator Except the [System Services] page, other functions are open to the administrator, and the parameters set by the administrator are saved in the system memory after a delay of 5 seconds, which is convenient for loading at the next boot.
- User Except the [System Service] and [File] pages, other functions can be operated by the user, the data modified by the user will not be saved, and the parameter values set by the administrator will be loaded next time the system is powered on.

#### ■ Step to set the Account:

- **STEP 1** Enter <SYSTEM CONFIG> page
- **STEP 2** Use cursor keys to select [ACCOUNT] field

#### **STEP 3** Use soft key to select

| Soft Key      | Function                                                                   |  |  |
|---------------|----------------------------------------------------------------------------|--|--|
| Administrator | Except the [System Services] page, other functions are open to the         |  |  |
|               | administrator.                                                             |  |  |
|               | If you forget your password, please call our sales department.             |  |  |
| User          | [System Services] page and [File] page cannot be operated, other functions |  |  |
|               | can be operated, and the set data will not be saved.                       |  |  |

#### Step to set password for administrator:

- **STEP 1** Enter <SYSTEM CONFIG> page
- **STEP 2** Use cursor keys to select [PASSWORD] field
- **STEP 3** Use soft key to select

25

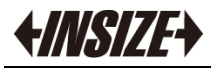

| Soft Key | Function                                                         |
|----------|------------------------------------------------------------------|
| CHANGE   | Input 9 digits numeric password.                                 |
| PASSWORD | If you forget the password, please contact our sales department. |
| DELETE   |                                                                  |
| PASSWORD |                                                                  |

#### 6.1.4 [BAUD] Setting

In order to correct communication, please make sure the baud rate set up correctly, PC with different baud rate will not be able to correct the communication instrument. 232 interface using SCPI language for programming.

RS-232 configuration is as follows: Data bits: 8-bit Stop bits: 1-bit Parity: none

- Step to set baudrate:
- **STEP 1** Enter <SYSTEM CONFIG> page
- **STEP 2** Use cursor keys to select [BAUD] field

#### Use soft key to select **STEP 3**

| Soft Key | Function                                                        |
|----------|-----------------------------------------------------------------|
| 9600     |                                                                 |
| 19200    |                                                                 |
| 38400    |                                                                 |
| 57600    |                                                                 |
| 115200   | Chose this high-speed baud rate while communicating with the PC |

#### 6.1.5 [GFI] Setting

Ground current detection (anti-electric wall)

#### Step to set the GFI:

- **STEP 1** Enter <SYSTEM CONFIG> page
- Use cursor keys to select [GFI] field **STEP 2** STEP

| 3 | Use soft key to | select                                       |
|---|-----------------|----------------------------------------------|
|   | Soft Key        | Function                                     |
|   | OFF             | The anti-electric wall function is closed    |
|   | ON              | The anti-electric wall function is turned on |

#### 6.1.6 [BEEP] Setting

#### Step to set the Beep:

- **STEP 1** Enter <SYSTEM CONFIG> page
- **STEP 2** Use cursor keys to select [BEEP] field
- Use soft key to select STEP 3

| Soft Key | Function                 |
|----------|--------------------------|
| OFF      | Turn off the buzzer      |
| SOUND    | Turn on the big buzzer   |
| LOW      | Turn on the small buzzer |

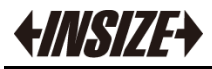

6.1.7

## [ADDR] Setting

#### Step to set the Addr:

- **STEP 1** Enter <SYSTEM CONFIG> page
- **STEP 2** Use cursor keys to select [ADDR] field
- **STEP 3** Use soft key to select

| Soft Key | Function                     |
|----------|------------------------------|
| 01       | Instrument address number 01 |
| 02       | Instrument address number 02 |
| 03       | Instrument address number 03 |
|          |                              |
| 20       | Instrument address number 20 |

### 6.1.8 [FAIL STOP] Setting

Set the instrument to fail stop on multi-step tests. **Step to set the FAIL STOP:** 

- **STEP 1** Enter <SYSTEM CONFIG> page
- STEP 2 Use cursor keys to select [FAIL STOP ] field
- **STEP 3** Use soft key to select

| Soft Key | Function                                                                                |
|----------|-----------------------------------------------------------------------------------------|
| OFF      | In multi-step testing, when a failure is detected, the test continues to the next step. |
| ON       | Stopping the test when a failure is detected during a multi-step test.                  |

#### 6.1.9 [TRIG] Setting

Sets the trigger mode of the instrument.

#### Step to set the TRIG:

- **STEP 1** Enter <SYSTEM CONFIG> page
- STEP 2 Use cursor keys to select [TRIG] field
- **STEP 3** Use soft key to select

| Soft Key | Function                                     |  |
|----------|----------------------------------------------|--|
| INT      | Tests triggered using instrument keys        |  |
| EXT      | Triggering Tests Using the HANDLER Interface |  |

#### 6.1.10 [CONTINUE] Setting

Set up the instrument for continuous testing.

#### Step to set the CONTINUE:

- **STEP 1** Enter <SYSTEM CONFIG> page
- **STEP 2** Use cursor keys to select [CONTINUE ] field
- **STEP 3** Use soft key to select

| Soft Key | Function                                                          |
|----------|-------------------------------------------------------------------|
| OFF      | When the test detects a failure, it simply ends the current test. |
| ON       | When the test detects a failure, restart the test.                |

#### 6.1.11 Touch screen calibration

Press [TOUCH CALIBRATION], and click the corresponding position according to the on-screen guidance to complete the calibration.

## 6.2 SYSTEM INFORMATION

On the [MEAS] or [SETUP] page, press the [SYSTEM SETUP] key to enter the <SYSTEM CONFIG> page, press [SYSTEM INFO] key to enter <SYSTEN INFORMATION> page. There are no configurable options in the <SYSTEM INFORMATION> page.

#### Figure 6-2 <SYSTEM INFORMATION>

| <system information=""></system> |                  | SYSTEM             |  |
|----------------------------------|------------------|--------------------|--|
| MODEL                            | 9453-ST01        | CONFIG             |  |
| SERIAL NO.                       | 9453-ST017664328 |                    |  |
| FW VERSION                       | REV D9.3         | SYSTEM             |  |
| OS                               | INSIZE           | INFO               |  |
| OS VERSION                       | V8.0             |                    |  |
| LOGIC UNIT                       | REV AØ           | TUUCH<br>Calibrate |  |
| SIGNAL UNIT                      | REV AØ           |                    |  |
| USB I/F                          | REV AØ           | SYSTEM             |  |
| HANDLER I/F                      | INSTALLED        | SERVICE            |  |
|                                  |                  | EVIT               |  |
| 11:23 🖫                          |                  | EATT               |  |

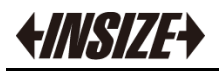

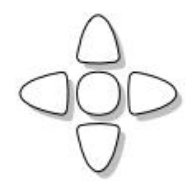

This chapter provides the following information:

- MEDIA
  - RECALL
- FILE SET

User can save up to 10 files to internal non-volatile memory.

## 7.1 [FILE] Page

Figure 7-1

On the [MEAS] or [SETUP] page, press the [FILE SETUP] key to enter the <FILE> page <FILE>

| <file></file> |          | NO. | DESCRIPTION | MEAS                                                                                                    |
|---------------|----------|-----|-------------|----------------------------------------------------------------------------------------------------|
| MEDIA         | INTERNAL | 0   | 🛑 Empty     | DISPLAY                                                                                                    |
| RECALL        | FILE Ø   | 1   | EMPTY       |                                                                                                    |
|               |          | 2   | EMPTY       | MEAS                                                                                                    |
|               |          | 3   | EMPTY       | SETUP                                                                                                    |
|               |          | 4   | EMPTY       | Commentation                                                                                                    |
|               |          | 5   | EMPTY       |                                                                                                    |
|               |          | 6   | EMPTY       |                                                                                                    |
|               |          | 7   | EMPTY       |                                                                                                    |
|               |          | 8   | EMPTY       |                                                                                                    |
|               |          | 9   | EMPTY       | A REAL PROPERTY AND A REAL PROPERTY AND A REAL |
| FILE page     |          |     |             |                                                                                                    |
| 14:29 🖫       |          |     |             |                                                                                                    |

On this page, placing the cursor on the corresponding field can set the following controls:

- Select files from instrument internal memory or external USB stick
- Recalling files at instrument startup

### 7.1.1 [MEDIA] Setting

The memory function is to select files from the instrument memory or external U disk. Up to 10 files can be accessed.

#### Step to set the Media

- **STEP 1** Enter <FILE> page
- **STEP 2** Use cursor keys to select [MEDIA] field
- **STEP 3** Use soft key to select

| Soft Key | Function                        |
|----------|---------------------------------|
| Internal | Access instrument memory files  |
| External | Access external USB drive files |

#### 7.1.2 [RECALL] Setting

Recall FILE0 or the current file when the instrument is powered on.

- Step to set the Recall:
- **STEP 1** Enter <FILE> page

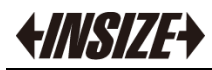

#### **STEP 2** Use cursor keys to select [RECALL] field

**STEP 3** Use soft key to select

| Soft Key  | Function                          |  |
|-----------|-----------------------------------|--|
| LAST FILE | Recall the last used file at boot |  |
| FILE0     | Recall FILE0 at boot              |  |

### 7.1.3 [FILE] Setting

- Step to set the File:
- **STEP 1** Enter <FILE> page
- **STEP 2** Use cursor keys to select [FILE]
- **STEP 3** Use soft key to select

| Soft Key  | Function                                                                                              |  |
|-----------|----------------------------------------------------------------------------------------------------|--|
| SAVE      | Save user settings data to the currently selected file                                                |  |
| RECALL    | Load setup data from the currently selected file                                                      |  |
| DELETE    | Delete the selected file, and restore the default value<br>of the setting data next time you start up |  |
| MODIFYDES | Modify file description                                                                               |  |

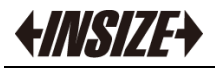

# 8.USBDISK SETUP

This chapter provides the following information:

- CREATE FILE
- FILE SET

User can save up to 20 files to internal non-volatile memory.

## 8.1 [USBDISK SETUP] Page

On the [MEAS] or [SETUP] page, press the [DATA RECORD] key to enter the <USBDISK SETUP> page

#### Figure 8-1

U

ŏ

| <usbd1< th=""><th>SK SETUP&gt;</th><th>CREATE</th></usbd1<> | SK SETUP>       | CREATE            |
|-------------------------------------------------------------|-----------------|-------------------|
| NO.                                                         | DESCRIPTION     | FILE              |
| 01:                                                         | 123.csv         | Community of      |
| 02:                                                         | <empty></empty> | 1 million and the |
| 03:                                                         | <empty></empty> |                   |
| 04:                                                         | <empty></empty> |                   |
| 05                                                          | <empty></empty> | l                 |
| 06:                                                         | <empty></empty> |                   |
| 07:                                                         | <empty></empty> | C. J              |
| 08:                                                         | <empty></empty> | PAGE              |
| 09:                                                         | <empty></empty> | UP                |
| 10:                                                         | <empty></empty> |                   |
| USBDisk set                                                 | up page         | PAGE              |
| 11:25 🖫                                                     |                 | DOWN              |

The current page can only be operated when the USB memory is recognized. The file format is .CSV.

#### 8.1.1 [CREATE FILE] Setting

Creates a new log file in the USB memory up to a maximum of 20 files.

#### ■ Step to set the CREATE FILE

- **STEP 1** Enter <USBDISK SETUP> page
- **STEP 2** Select the Create New Record function
- **STEP 3** Input the file name into the operation

| Soft Key   | Function     |                                      |
|------------|--------------|--------------------------------------|
| CREATE FIL | E Creating a | new log file in a USB memory device. |

#### 8.1.2 [FILE] Setting

- Step of setting the File:
- **STEP 1** Enter <USBDISK SETUP> page
- **STEP 2** Use the cursor keys to select a file (file name from  $01 \sim 20$ ).
- **STEP 3** Use soft key to select

| Soft Key | Function                                                                   |
|----------|----------------------------------------------------------------------------|
| OPEN     | Open the current file to save the test data to the currently selected file |
| CLOSE    | Close the current file, test data is not saved                             |
| DELETE   | Delete the current file                                                    |

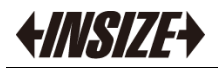

Figure 9-1

# 9. Handler (PLC)

This chapter provides the following information:

- Terminals
- How to connect and Interface schematic

The instrument provides users with a wealth of processor interfaces. Through this interface, the instrument can easily complete the automatic control function with the user's system control components.

## 9.1 Terminals and Signals

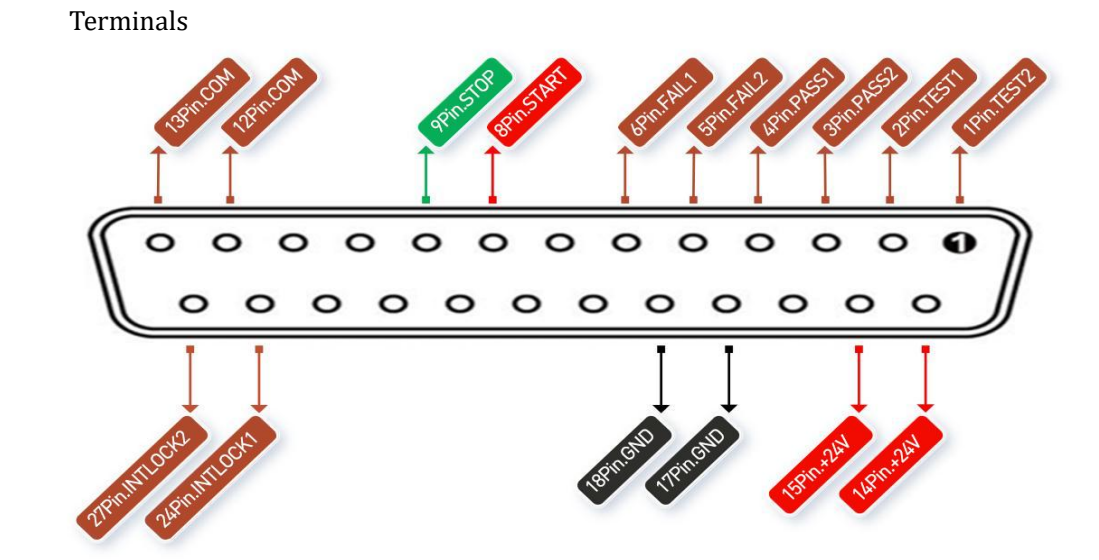

- START, STOP, COM signal is composed of remote input control, and the switch input is closed and valid.
- TEST, PASS, FAIL signal constitutes the remote output control. The switch output is closed and valid. TEST can be used as a high voltage start signal or a pulse signal for the normal operation of the instrument.
- PIN 14-15 provide +24V power output, the output current is less chan 1A, with TEST, PASS, FAIL signals, it can be used to drive indicator lights, photoelectric switches, low-power solenoid valves, etc. (see Figure 9-4).
- INTLOCK is an instrument selection signal for multi-instrument leveling tests. This signal is reserved for instrument signals and does not work.

## 9.2 Connection method

■ Interface principle

32

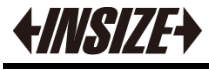

Figure 9-2

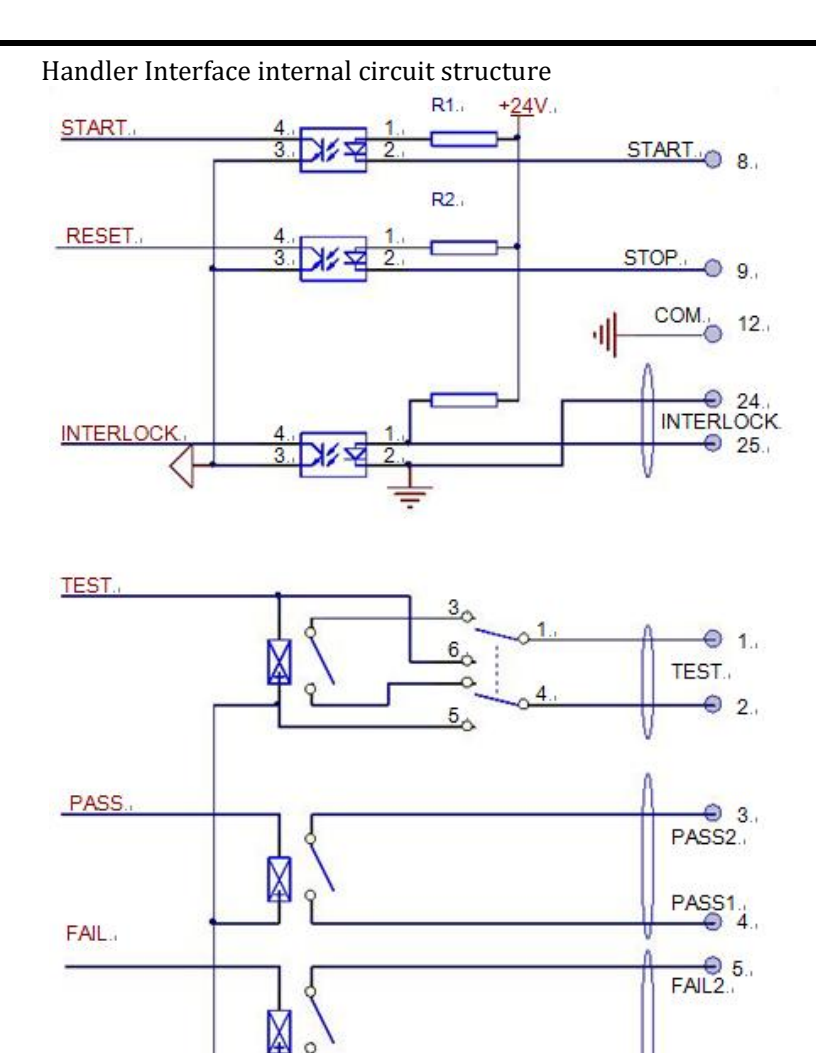

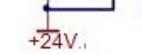

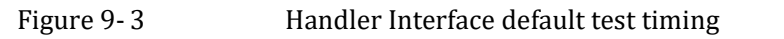

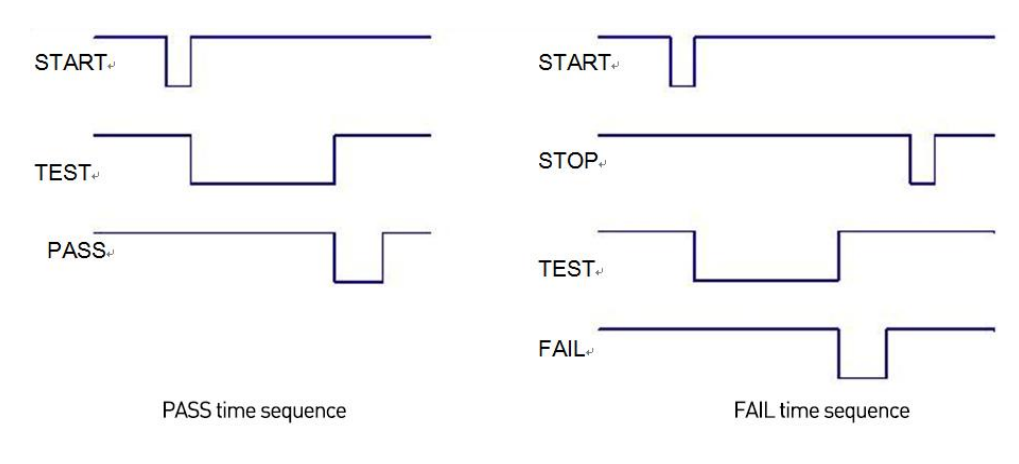

■ Instrument interface usage

The control interface is generally used for remote control and test synchronization or indication.

FAIL1.

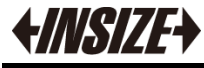

Figure 9-4

Instrument interface external connection

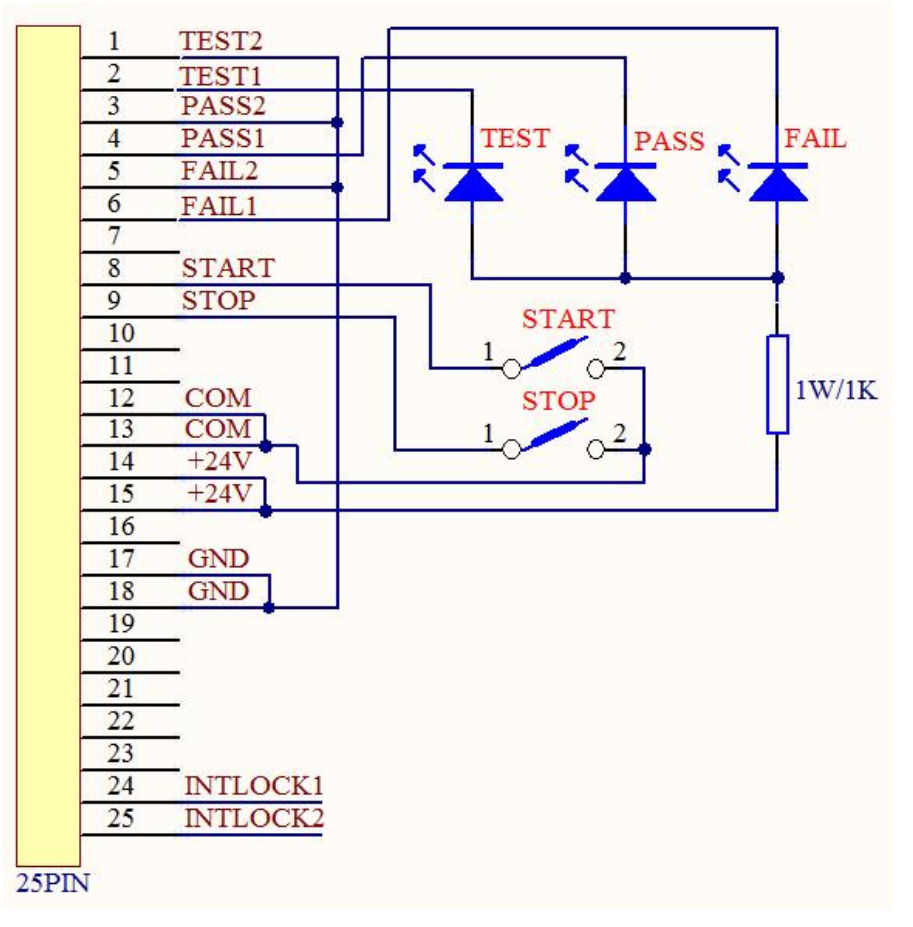

Instruction:

1.Switches can be replaced by isolated switching elements such as optocoupler secondary side, and the current direction refers to the principle above (COM terminal is low-end).

2. The indicator light here can be replaced by other drive control components, and the current direction depends on the power supply.

3.Instrument internal power performance:

a) DC voltage output +24V

b) The maximum instantaneous current should not be greater than 1A, and the stable working current should be less than 0.5A. Please bring your own power supply if you need a large current.

c) If the external control voltage is greater than 220V voltage or 2A current, the internal relay of the instrument cannot bear it, please transfer it by yourself.

# 10. Remote Control

This chapter provides the following information to remotely control the AT45xx via the RS-232C or USB interface. This chapter provides the following information

- About RS-232C
- About USB Interface
- Select Baud Rate.
- About SCPI

## 10.1 About RS-232C

RS-232 is a widely used serial communication standard, also known as asynchronous serial communication standard, which is used to realize the communication between computers. Data communication between computer and peripherals. RS stands for Recommended Standard, and 232 stands for standard. The standard was officially published by the American Electronics Industry Association (EIA) EIA)1969, which stipulated that one bit at a time should be transmitted through a data line. The configuration of most serial ports is usually not strictly based on the RS-232 standard: 25-core connectors are used in each port (the current computer is basically Using a 9-core connector). The most commonly used RS-232 signals are shown in the table:

Table 10-1 Common RS-232 signal

| Signal                    | Symbol | Pin number of 25-core | Pin number of    |
|---------------------------|--------|-----------------------|------------------|
|                           |        | connector             | 9-core connector |
| Request to send           | RTS    | 4                     | 7                |
| Clear To Send             | CTS    | 5                     | 8                |
| Data setting preparation  | DSR    | 6                     | 6                |
| Data carrier detection    | DCD    | 8                     | 1                |
| Data terminal preparation | DTR    | 20                    | 4                |
| Send data                 | TXD    | 2                     | 3                |
| Receive data              | RXD    | 3                     | 2                |
| Grounding                 | GND    | 7                     | 5                |

Table 10-2

In addition, RS232 has a minimum subset, which is also the connection method adopted by the instrument. RS-232Minimum subset of standards

| Signal       | Symbol | Pin number of 25-core connector |
|--------------|--------|---------------------------------|
| Send data    | TXD    | 2                               |
| Receive data | RXD    | 3                               |
| Grounding    | GND    | 5                               |

#### 10.1.1 RS232 connection

You can connect a controller (i.e. PC and PLC) to the RS-232 interface using RS-232 DB-9 cable.

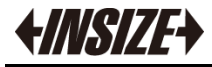

User-made 3-wire cable should pay attention to: Using the DB9 port of PC, it may be necessary to short the 4-6 and 7-8 of the DB-9 connector (pin) on the computer side. Cable length should not exceed 2m.

Figure 10-1

The RS-232 connector in the real panel

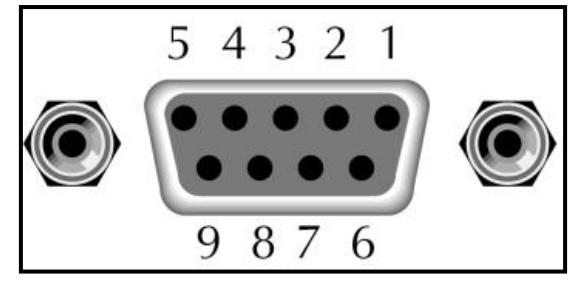

Recommendation: To avoid electrical shocks, switch off the instrument's power supply when plugging or unplugging connectors.

 The RS-232 interface transfers data using: 8 data bits, 1 stop bit, And no parity.

## 10.2 Handshake protocol

Because the instrument uses the minimum subset of RS-232 standard and does not use hardware handshake signal, in order to reduce the possible data loss in communication. Or data error, the instrument can enable software handshaking, and the senior language software engineer should strictly follow the following handshaking protocol to perform computer.

Compilation of communication software:

- The instrument command parser only accepts ASCII format, and the command response also returns ASCII code.
- The command string sent by the host must end with NL ('\ n'), and the instrument command parser will not start executing the command string until it receives the end.
- The instrument can set instruction handshake: the instrument immediately sends the character back to the host after receiving each character, and the host can only continue to send the next character after receiving the returned character.

Tip: If the host cannot receive the data returned by the instrument, you can use the following methods to try to solve it:

- 1. The software handshake is turned off. Please refer to the instrument < System Settings > page to turn it on.
- 2. Serial port connection failure, please check the cable connection..
- 3. The communication format of the computer-side high-level language program is wrong. Please try to check whether the serial port number, communication format and baud rate are correct or not.
- 4. If the instrument is parsing the last command and the host cannot receive the response from the instrument, please try again later.

## 10.3 SCPI

Standard Commands for Programmable Instruments (SCPI) is a kind used . General command set for testing instruments. SCPI is also called TMSL-test and measurement system language. Developed by Agilent Technologies according to IEEE488.2, it has been widely used by test equipment manufacturers.

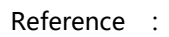

The built-in command parser of the instrument is responsible for parsing various command formats of users.

Because the command parser is based on SCPI protocol, but it is not completely consistent with SCPI, please read the chapter "SCPI command reference" carefully before starting work.

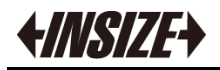

# **11. SCPI Command Reference**

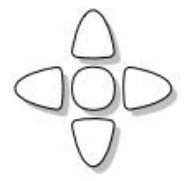

This chapter contains reference information on programming Instruments with the SCPI commands.

- Command parser;
- Command grammar
- Search grammar
- Inquiry response
- Command reference

This chapter illustrates all SCPI commands adopted by the instrument, through which all functions of the instruments can be fully controlled.

## **11.1 Command string parsing**

The host can send a series of commands to the instrument, and the instrument command parser starts parsing after catching the terminator (\n) or the input buffer overflow.

#### *For example:* Legal command string:

#### AAA:BBB CCC;DDD EEE;:FFF

The instrument command parser is responsible for parsing and executing all commands. Before writing a program, you must first understand its parsing rules.

#### 11.1.1 Command parsing rule

- 1. The command parser only parses and responds to ASCII code data.
- 2. The SCPI command string must end with NL ('\ NL( '\n' ASCII 0x0A), and the command parser will not start executing the command string until it receives the end or the buffer overflows.
- 3. If the instruction handshake is turned on, the command parser will immediately send the character back to the host after receiving each character, and the host can only continue to send the next character after receiving this echo character.
- 4. The command parser immediately terminates the parsing after parsing the error, and the current instruction is invalid.
- 5. After the command parser parses the query command, it terminates the parsing of this command string, and then the string is ignored.
- 6. The command parser is case-insensitive.
- 7. The command parser supports command abbreviations. Please refer to the following chapter for abbreviation specifications.

#### 11.1.2 Symbol Convention and Definition

This chapter uses some symbols, which are not part of the command tree, just to better understand the command string.

<> The text in angle brackets indicates the parameters of the command.

[] The text in square brackets indicates optional commands.

- {} When braces contain several parameter items, it means that only one item can be selected.
- ( ) The abbreviated form of the parameter is enclosed in parentheses.

Capital letter The abbreviated form of the command.

#### 11.1.3 Command Structure

If the SCPI command adopts a tree structure, it can go down to three levels (note: the command parser of this instrument can parse any layer down), and the highest level here is called subsystem command. Only when a subsystem command is selected, its subordinate command is valid. SCPI uses a colon (:) to separate high-level commands from low-level commands.

Figure 11-1 Command Tree Example

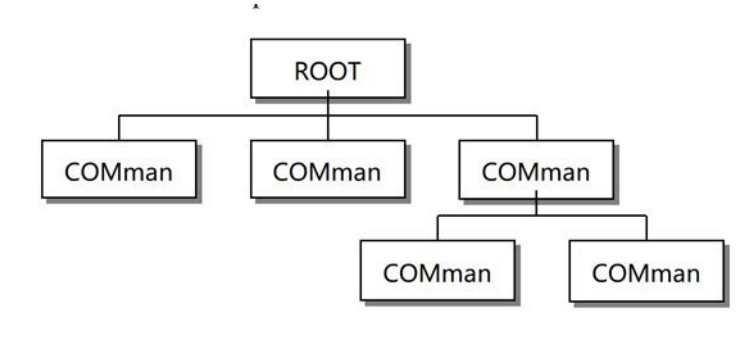

Example:

| ROOT:CO | CC:DDD    | ppp       |           |
|---------|-----------|-----------|-----------|
| ROOT    | Subsyster | m Command |           |
| CCC     | 2         | Level 2   |           |
|         | DDD       | Level 3   |           |
|         | ppp       |           | Parameter |

## 11.2 Header and Parameters

.

A command tree consists of commands and [parameters] separated by a space (ASCII: 20H).

For example:

AAA:BBB 1.234

Command [Parameter]

#### 11.2.1 Command

Command words can be in long command format or abbreviated form. Using long format is convenient for engineers to better understand the meaning of command string. Abbreviated forms are suitable for writing.

#### 11.2.2 Parameter

- Single command word command, no parameters.
   Example: AAA:BBB
- Parameters can be in the form of strings, and their abbreviation rules still follow the "command abbreviation rules" in the previous section.

Example: AAA:BBB 1.23

- Parameters can be in numerical form.
  - <integer> Integer 123, +123, -123
  - <float> Floating-point number
    - 1. <fixfloat>: Fixed point floating point number: 1.23, -1.23
    - 2. <Sciloat>: Floating-point number by scientific counting method: 1.23E+4, +1.23e-4
    - 3. <mpfloat>: Floating-point number expressed by magnification:
    - 1.23k, 1.23M, 1.23G, 1.23u

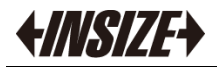

#### Multiplication condensation

#### List 11-1

| Definition    | Condensation |
|---------------|--------------|
| 1E18 (EXA)    | EX           |
| 1E15 (PETA)   | PE           |
| 1E12 (TERA)   | Т            |
| 1E9 (GIGA)    | G            |
| 1E6 (MEGA)    | MA           |
| 1E3 (KILO)    | К            |
| 1E-3 (MILLI)  | М            |
| 1E-6 (MICRO)  | U            |
| 1E-9 (NANO)   | N            |
| 1E-12 (PICO)  | Р            |
| 1E-15 (PEMTO) | F            |
| 1E-18 (ATTO)  | А            |

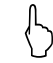

Tip: the magnification is case-insensitive, and its writing is different from the standard name.

#### 11.2.3 Separator

The instrument command parser only accepts allowed delimiters, and the other delimiters will generate an "Invalid separator" error. These delimiters include:

| ; | Semicolon, used to separate two commands.                          |
|---|--------------------------------------------------------------------|
|   | <i>Example</i> : AAA:BBB 100.0 ; CCC:DDD                           |
| : | Colon, used to separate the command tree, or command tree restart. |
|   | Example: AAA::BBB::CCC 123.4;::DDD::EEE 567.8                      |
| ? | Question mark, used for query.                                     |
|   | Example: AAA?                                                      |
|   | Spaces, used to separate parameters.                               |
|   | <i>Example</i> : AAA:BBB <sub>D</sub> 1.234                        |

#### 11.3 **Command Reference**

All commands are explained in subsystem command order, all subsystems are listed below.

- DISPlay FUNCtion
- Display subsystem Function subsystem
  - FETCh
- FILE

•

•

- SYSTem
- Get results subsystem File management subsystem System subsystem

Public order:

• IDN? Instument information query subsystem

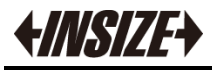

## 11.4 Display Subsystem

Display subsystem Can be used to switch between different display pages or to display text on the page tooltip.

Figure 11-2

Display subsystem tree

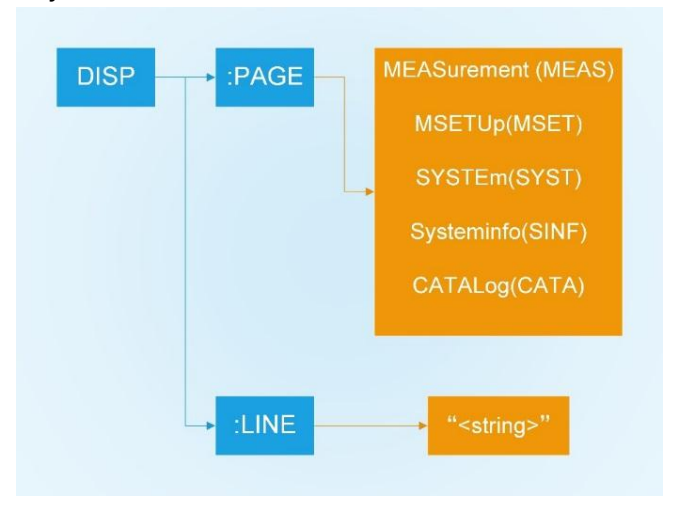

#### 11.4.1 DISPlay:PAGE

DISP:PAGE used to switch to the specified page

| <b>Command Syntax:</b> | DISPlay:PAGE <page name=""></page>                                                           |                            |
|------------------------|----------------------------------------------------------------------------------------------|----------------------------|
| Parameter:             | <pre><page name=""> include:</page></pre>                                                    |                            |
|                        | MEASurement                                                                                  | Measure Display            |
|                        | MSETUp                                                                                       | Setup Display              |
|                        | SYSTem                                                                                       | System Display             |
|                        | SYSTEMINFO(SINF)                                                                             | System Information Display |
|                        | CATALog(CATA)                                                                                | File Display               |
| Example:               | send> disp:page mset <u><nl></nl></u>                                                        | //switch to setting page   |
| Query Syntax:          | DISP:PAGE?                                                                                   |                            |
| Query Response:        | <pre><page name=""> abbreviation ACW MEAS DCW MEAS IR MEAS SETUP SYST SINF CATA</page></pre> |                            |
| Example :              | send> disp:page? <u><nl></nl></u><br>ret> SETUP <u><nl></nl></u>                             |                            |

#### 11.4.2 DISP:LINE

DISP:LINE Used to display text in the prompt bar at the bottom of the page, up to 30 characters.

| <b>Command Syntax:</b> | DISPlay:LINE <string></string>                        |  |
|------------------------|-------------------------------------------------------|--|
| Parameter:             | <string> up to 30 characters</string>                 |  |
| Example:               | send> DISP:LINE "This is a Comment." <u><nl></nl></u> |  |
|                        |                                                       |  |

## 11.5 FUNCtion subsystem

| Figure 11- 3 | FUNCtion subsystem tree               |                                        |
|--------------|---------------------------------------|----------------------------------------|
| FUNC         | ····································· | → :TYPE                                |
|              |                                       | ······································ |
|              |                                       | :UPPER                                 |
|              |                                       |                                        |
|              | _                                     |                                        |
|              |                                       |                                        |
|              |                                       | FTIM                                   |
|              |                                       |                                        |
|              |                                       | → :FREQ                                |
|              | STOP                                  | WTIM                                   |
|              |                                       | → :RAMP                                |
|              |                                       | → :RANG                                |
|              |                                       | —→ :INS                                |
|              |                                       | → :NEW                                 |
|              |                                       | → :DEL                                 |

### 11.5.1 High Voltage Start/Stop Command

FUNC:START used to starting high voltage output

| Command Syntax: | FUNCtion:START                                                                                         |  |
|-----------------|----------------------------------------------------------------------------------------------------|--|
| Example :       | send> FUNC:STARt< <u>NL&gt;</u><br>//Start the test , the function is equivalent yo the [START] button |  |
|                 |                                                                                                    |  |

FUNC:STOP used to stop high voltage output

| <b>Command Syntax:</b> | FUNCtion:STOP                                                                                              |
|------------------------|----------------------------------------------------------------------------------------------------|
| Example :              | <pre>send&gt; FUNC:STOP<nl> ////Stop the test , the function is equivalent yo the [STOP] button</nl></pre> |
|                        |                                                                                                    |

### 11.5.2 Test Step Instruction Set

 $\label{eq:func:source} {\tt FUNC:SOUR:STEP?} \quad Used to query the current test steps and the total test steps.$ 

Command Syntax: FUNC:SOUR:STEP?

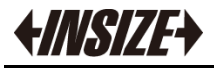

| Query Response:        | Current step – total steps<br>STEP <1-16> - TOTAL <1-16>                        |                                   |
|------------------------|---------------------------------------------------------------------------------|-----------------------------------|
| Example :              | send> FUNC:SOUR:STEP?< <u>NL&gt;</u><br>ret> STEP 5 - TOTAL 11 <u><nl></nl></u> |                                   |
| FUN                    | C:SOUR:STEP1:INS add a new test item to an existin                              | g test plan.                      |
| Command Syntax:        | FUNC:SOUR:STEP:INS                                                              |                                   |
| Example:               | send> FUNC:SOUR:STEP:INS < <u>NL&gt;</u>                                        | //add a new test item             |
| FUN<br>Command Syntax: | C:SOUR:STEP1:DEL delete the current test project wi<br>FUNC:SOUR:STEP:DEL       | thin an existing test plan        |
| Example:               | send> FUNC:SOUR:STEP:DEL < <u>NL</u> >                                          | //delete the current test project |
| FUN<br>Command Syntax: | C:SOUR:STEP1:NEW creat a new empty test plan to FUNC:SOUR:STEP:NEW              | write a new test plan             |
| Example:               | send> FUNC:SOUR:STEP:NEW < <u>NL</u> >                                          | //creat a new empty test plan     |
| 11.5.3 Fu              | nction parameter instruction set                                                |                                   |

FUNC:SOUR:STEP<1-16>: TYPE In an existing test plan,set the function of the current test step.

| <b>Command Syntax:</b> | FUNC:SOUR:STEP<1-16>:TYPE {ACW,DCW,IR}                                                                                                   |  |
|------------------------|----------------------------------------------------------------------------------------------------|--|
| Example :              | <b>send&gt; FUNC:SOUR:STEP5:TYPE IR</b> < <u><i>NL&gt;</i></u><br>//Under the premise of total steps ≥5,set the function of step 5 to IR |  |
| Query Syntax:          | FUNC:SOUR:STEP<1-16>:TYPE?                                                                                                    |  |
| Query Response:        | {ACW,DCW,IR}                                                                                                    |  |

FUNC:SOUR:STEP<1-16>: VOLT In an existing test plan, set the voltage of the current test step

| <b>Command Syntax:</b> | FUNC:SOUR:STEP<1-16>:VOLT <float></float>                                      |  |  |
|------------------------|--------------------------------------------------------------------------------|--|--|
| Parameter:             | <float> (date unit is kV) :</float>                                            |  |  |
|                        | ACW : 0.050 - 5.000 Without unit                                               |  |  |
|                        | DCW : 0.050 - 6.000 Without unit                                               |  |  |
|                        | IR : 0.050 - 1.000 Without unit                                                |  |  |
| Example :              | send> FUNC:SOUR:STEP5:VOLT 1 <u><nl></nl></u>                                  |  |  |
| 2                      | // Under the premise of total steps $\geq$ 5, set the Voltage of step 5 to 1kV |  |  |
| Query Syntax:          | FUNC:SOUR:STEP<1-16>:VOLT?                                                     |  |  |
| Query Response:        | <float>: (data unit is kV)</float>                                             |  |  |
|                        | ACW : 0.050 - 5.000 With unit                                                  |  |  |
|                        | DCW : 0.050 - 6.000 With unit                                                  |  |  |
|                        | IR : 0.050 - 1.000 With unit                                                   |  |  |
| Example:               | send> FUNC:SOUR:STEP5:VOLT?< <u>NL&gt;</u>                                     |  |  |
| pre.                   | ret> 1.000 KV < <i>NL</i> >                                                    |  |  |

FUNC:SOUR:STEP<1-16>: UPPER In an existing test plan,set the upper of the current test step

| <b>Command Syntax:</b> | FUNC:SOUR:STEP<1-16>:UPPER <float></float>                |  |  |
|------------------------|-----------------------------------------------------------|--|--|
| Parameter:             | <b><float></float></b> (data unit is $mA / M\Omega$ ) :   |  |  |
|                        | ACW : 0.001 - 10.00 Without unit                          |  |  |
|                        | DCW : 0.001 - 5.00 Without unit                           |  |  |
|                        | IR: 0, $0.1 - 1E4$ (where 0 means the upper limit is OFF) |  |  |
| Example:               | send> FUNC:SOUR:STEP5:UPPER 1< <u>NL</u> >                |  |  |

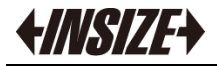

| Λ | 2        |
|---|----------|
| T | <b>J</b> |

|                         | // Under the premise of total steps $\geq$ 5, set the upper of step 5 to 1mA                 |  |  |
|-------------------------|----------------------------------------------------------------------------------------------|--|--|
| Query Syntax:           | FUNC:SOUR:STEP<1-16>:UPPER?                                                                  |  |  |
| <b>Ouerv Response:</b>  | <b><float></float></b> : (data unit is mA/M $\Omega$ )                                       |  |  |
| Query responses         | ACW : 0.001 - 10.00 With unit                                                                |  |  |
|                         | DCW : 0.001 - 5.00 With unit                                                                 |  |  |
|                         | IR : OFF, 0.1 - 1E4 With unit                                                                |  |  |
| Example •               | send> FUNC:SOUR:STEP5:UPPER?< <i>NL</i> >                                                    |  |  |
| Lxumpre :               | ret > 1.000 mA < <u>NL</u> >                                                                 |  |  |
| FUN                     | C:SOUR:STEP<1-16>: LOWER In an existing test plan,set the lower of the current test step     |  |  |
| Command Syntax:         | FUNC:SOUR:STEP<1-16>:LOWER <float></float>                                                   |  |  |
| Parameter:              | <b><float></float></b> (data unit is $mA / M\Omega$ ) :                                      |  |  |
|                         | ACW: 0 , 0.001 - 10.00, (0 means lower limit OFF)                                            |  |  |
|                         | DCW: 0 , 0.001 - 5.00, (0 means lower limit OFF)                                             |  |  |
|                         | IR: 0.1 - 1E4 Without unit                                                                   |  |  |
| Frample .               | send> FUNC:SOUR:STEP5:LOWER 0.1 <nl></nl>                                                    |  |  |
| L'Aumpie :              | // Under the premise of total steps $\geq$ 5,set the upper of step 5 to 0.1mA                |  |  |
| Query Syntax:           | FUNC:SOUR:STEP<1-16>:LOWER?                                                                  |  |  |
| <b>Ouerv Response:</b>  | <float>:</float>                                                                             |  |  |
| <b>C</b> , <b>P</b>     | ACW : OFF, 0.001 - 10.00 With unit                                                           |  |  |
|                         | DCW : OFF, 0.001 - 5.00 With unit                                                            |  |  |
|                         | IR: 0.1 - 1E4 With unit                                                                      |  |  |
| Frample .               | send> FUNC:SOUR:STEP5:LOWER? <nl></nl>                                                       |  |  |
| Laumpie.                | ret> 0.100mA < <u>NL</u> >                                                                   |  |  |
|                         |                                                                                              |  |  |
| FUN                     | C:SOUR:SIEP<1-16>? RIIM In an existing test plan, set the rise time of the current test step |  |  |
| Command Syntax:         | FUNC:SOUR:STEP<1-16>:RTIM <float></float>                                                    |  |  |
| Parameter:              | <1-16>: step                                                                                 |  |  |
|                         | <pre><float> (data in seconds) : 0, 0.1 - 999.9 Without unit</float></pre>                   |  |  |
| Example:                | send> FUNC:SOUR:STEP5:RTIM 10 <u><nl></nl></u>                                               |  |  |
| 0                       | // Under the premise of total steps $\geq$ 3, set the rise time of step 5 to 10s             |  |  |
| Query Syntax:           | FUNC:SOUR:STEP<1-16>:R11M1?                                                                  |  |  |
| Query Response:         | <float>:</float>                                                                             |  |  |
|                         | OFF, 0.1 - 999.9 With unit                                                                   |  |  |
| estExample:             | send> FUNC:SOUR:STEP5:RTIM?< <u>NL&gt;</u>                                                   |  |  |
|                         | ret> 10.0s < <u>NL&gt;</u>                                                                   |  |  |
| FUN                     | C:SOUR:STEP<1-16>: TTIM In an existing test plan,set the test time of the current test step  |  |  |
| Command Syntax:         | FUNC:SOUR:STEP<1-16>:TTIM <float></float>                                                    |  |  |
| Parameter ·             | <1-16>: step                                                                                 |  |  |
| i ai ameter .           | <float> (data in seconds) : 0, 0.1 - 999.9 (0 means continuous testing)</float>              |  |  |
| Example :               | send> FUNC:SOUR:STEP5:TTIM 10< <u>NL</u> >                                                   |  |  |
| ······ <b>r</b> · · · · | // Under the premise of total steps $\geq$ 5,set the test time of step 5 to 10s              |  |  |
| Query Syntax:           | FUNC:SOUR:STEP<1-16>:TTIM?                                                                   |  |  |
| Query Response:         | <float>:</float>                                                                             |  |  |
| -                       | OFF, 0.1 - 999.9 With unit                                                                   |  |  |
| Example :               | send> FUNC:SOUR:STEP5:TTIM?< <u>NL&gt;</u>                                                   |  |  |
|                         | ret> 10.0s < <u>NL</u> >                                                                     |  |  |

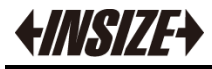

| FUN                   | C:SOUR:STEP<1-16>: FTIM In an existing test plan, set the fall time of the current test step                                 |
|-----------------------|----------------------------------------------------------------------------------------------------|
| Command Syntax:       | FUNC:SOUR:STEP<1-16>:FTIM <float></float>                                                                                    |
| Parameter:            | <1-16>: step<br><float> (data in seconds) : 0, 0.1 - 999.9 Without unit</float>                                              |
| Example:              | send> FUNC:SOUR:STEP5:FTIM 10< <u>NL&gt;</u><br>// Under the premise of total steps ≥5,set the fall time of step 5 to 10s    |
| Query Syntax:         | FUNC:SOUR:STEP<1-16>:FTIM?                                                                                                   |
| Query Response:       | <float>:</float>                                                                                                    |
|                       | OFF, 0.1 - 999.9 With unit                                                                                                   |
| Example:              | send> FUNC:SOUR:STEP5:FTIM? <u><nl></nl></u><br>ret> 10 0s <nl></nl>                                                         |
|                       |                                                                                                    |
| FUN                   | C:SOUR:STEP<1-16>: ARC In an existing test plan,set the ARC level of the current test step                                   |
| Command Syntax:       | FUNC:SOUR:STEP<1-16>:ARC < int >                                                                                             |
| Parameter:            | < int>:                                                                                                    |
|                       | 0 - 9, (This function is not available under IR; $0 = OFF$ )                                                                 |
| Example:              | send> FUNC:SOUR:STEP5:ARC 1< <u>NL&gt;</u><br>// Under the premise of total steps >5 set the ABC level of step 5 to 1        |
| <b>Ouery Syntax</b> : | FUNC:SOUR:STEP<1-16>ARC?                                                                                                    |
| Query Response:       | <pre><int>:</int></pre>                                                                                                    |
| Query Response.       | OFF, 1-9                                                                                                    |
| Example:              | send> FUNC:SOUR:STEP5:ARC? <u><nl></nl></u><br>ret> LEVEL 1 <u><nl></nl></u>                                                 |
| FLIN                  | CSQUBSTEP<1-16>: FREQ In an existing test plan set the frequence of the current test step                                    |
| Command Syntax:       | FUNC:SOUR:STEP<1-16>:FREO < int >                                                                                            |
| Devenuetari           | < int>.                                                                                                    |
| Parameter:            | 50/60. (Only available under ACW)                                                                                            |
| Example •             | send> FUNC:SOUR:STEP5:FREQ 60< <i>NL</i> >                                                                                   |
| Example .             | // Under the premise of total steps $\geq$ 5, set the frequency of step 5 to 60Hz                                            |
| Query Syntax:         | FUNC:SOUR:STEP<1-16>FREQ?                                                                                                    |
| Query Response:       | <int>:</int>                                                                                                    |
| <b>F</b> 1.4          | 50 / 60<br>send> FUNC·SOUR·STEP5·FREO? <nl></nl>                                                                             |
| Example:              | ret> 60HZ < <u>NL</u> >                                                                                                    |
| ELIN                  | C:COUR: STER 1 165 : WITHA In an existing test plan set the waiting time of the current test                                 |
| step                  | 2.500K.STEP<1-162. WINN In an existing lest plan, set the waiting time of the current lest                                   |
| Command Syntax:       | FUNC:SOUR:STEP<1-16>:WTIM <float></float>                                                                                    |
| Parameter:            | <float> (data in seconds) :</float>                                                                                          |
|                       | 0, 0.1 - 999.9 Without unit (Only available under DCW)                                                                       |
| Example:              | send> FUNC:SOUR:STEP5:WTIM 10< <u>NL&gt;</u><br>// Under the premise of total steps ≥5,set the waiting time of step 5 to 10s |
| Query Syntax:         | FUNC:SOUR:STEP<1-16>:WTIM?                                                                                                   |
| Query Response:       | <float> (data in seconds) :</float>                                                                                          |
|                       | OFF, 0.1 - 999.9 With unit                                                                                                   |
| Example:              | send> FUNC:SOUR:STEP5:WTIM? <u><nl></nl></u><br>ret> 10.0s <u><nl></nl></u>                                                  |

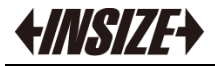

| FUN                                                                                       | <i>IC:SOUR:STEP&lt;1-16&gt;: RAMP</i> In an existing test plan, set the boost judgment of the current test            |  |  |
|-------------------------------------------------------------------------------------------|----------------------------------------------------------------------------------------------------|--|--|
| ster                                                                                      | )                                                                                                    |  |  |
| Command Syntax:                                                                           | FUNC:SOUR:STEP<1-16>:RAMP {ON,OFF} (Only available under DCW)                                                         |  |  |
| Example :                                                                                 | send> FUNC:SOUR:STEP5:RAMP ON <u><nl></nl></u><br>// Under the premise of total steps ≥5,set the RAMP of step 5 to on |  |  |
| Query Syntax:                                                                             | FUNC:SOUR:STEP<1-16>:RAMP?                                                                                            |  |  |
| Query Response:                                                                           | {ON,OFF}                                                                                                    |  |  |
| FUNC:SOUR:STEP<1-16>: RANG In an existing test plan set the rang of the current test step |                                                                                                    |  |  |
| Command Syntax:                                                                           | FUNC:SOUR:STEP<1-16>:RANG <int>       (Only available under IR)</int>                                                 |  |  |
| Parameter:                                                                                | <int>:</int>                                                                                                    |  |  |
|                                                                                           | 0 - 5 Without unit (Where 0 is Auto, 5 is 5mA, 4 is 1mA, 3 is 100uA, 2 is 10uA, 1 is                                  |  |  |
|                                                                                           | luA)                                                                                                    |  |  |
| Example:                                                                                  | send> FUNC:SOUR:STEP5:RANG 1< <u>NL&gt;</u><br>// Under the premise of total steps ≥5,set the range of step 5 to 1uA  |  |  |
| Query Syntax:                                                                             | FUNC:SOUR:STEP<1-16>:RANG?                                                                                            |  |  |
| Query Response:                                                                           | <int>:</int>                                                                                                    |  |  |
|                                                                                           | AUTO, 1 - 5 With unit                                                                                                 |  |  |
| Example:                                                                                  | send> FUNC:SOUR:STEP5:RANG?< <u>NL&gt;</u>                                                                            |  |  |
| -                                                                                         | ret> Range 1 < <u>NL</u> >                                                                                            |  |  |

## 11.6 FETCh Subsystem

The fetch subsystem command set is used to obtain the measurement results of the instrument and set the acquisition mode.

Figure 11-4

FETCh subsystem tree

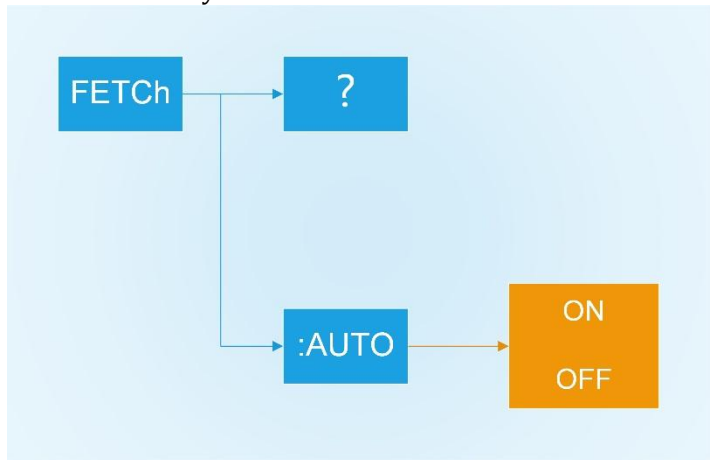

FETCh:AUTO Set whether the instrument returns the result of each measurement.

| Command Syntax: | FETCh:AUTO {ON,OFF}                 |                                                |
|-----------------|-------------------------------------|------------------------------------------------|
| Example:        | send> FETCh:AUTO ON < <u>NL&gt;</u> | //Automatic sending of each measurement result |
|                 |                                     |                                                |
| Query Syntax:   | FETCh?                              |                                                |
| Example:        | send> FETC? < <u>NL</u> >           |                                                |

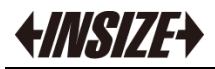

ret> IR,0.050kV,34.59MΩ,PASS;ACW,0.050kV,0.000mA,PASS; <u><NL</u>> The instrument returns each measurement result.

## 11.7 FILE Subsystem

FILE subsystem commands are used to perform file operations.

Figure 11-5 FILE subsystem tree

| FILE | :SAVE   | <file no.=""></file> |
|------|---------|----------------------|
|      | :LOAD   | <file no.=""></file> |
|      | :DELete | <file no.=""></file> |

#### 11.7.1 FILE?

FILE? Command is used to query the file number used by the system.

| <b>Command Syntax:</b> | FILE?                      |  |  |
|------------------------|----------------------------|--|--|
| Query Syntax:          | <int>:</int>               |  |  |
|                        | 0 – 9                      |  |  |
| Example:               | send> FILE?< <u>NL&gt;</u> |  |  |
|                        | ret> 1 <u><nl></nl></u>    |  |  |

#### 11.7.2 FILE:SAVE <n>

FILE:SAVE command is used to save the user setting to the current file.

#### Command Syntax: FILE:SAVE

*Example:* send> FILE:SAVE<<u>NL</u>>

FILE:SAVE <n> command is used to save the user setting to the specified file.

| <b>Command Syntax:</b> | FILE:SAVE <n></n>              |
|------------------------|--------------------------------|
| Parameter:             | <int>:</int>                   |
|                        | 0 - 9,                         |
| Example:               | send> FILE:SAVE 1< <u>NL</u> > |
|                        |                                |

#### 11.7.3 FILE:LOAD <n>

FILE:LOAD command is used to load all user setting from the currently used file.

| <b>Command Syntax:</b> | FILE:LOAD                                                                      |  |  |  |  |
|------------------------|--------------------------------------------------------------------------------|--|--|--|--|
| Example:               | send> FILE:LOAD< <u>NL&gt;</u>                                                 |  |  |  |  |
| FILE                   | :LOAD <n> command is used to load all user setting from the specified file</n> |  |  |  |  |
| Command Syntax:        | FILE:LOAD <n></n>                                                              |  |  |  |  |
| Parameter:             | <int>:</int>                                                                   |  |  |  |  |
|                        | 0-9,                                                                           |  |  |  |  |
| Example:               | send> FILE:LOAD 1 <u><nl></nl></u>                                             |  |  |  |  |
|                        |                                                                                |  |  |  |  |

11.7.4 FILE:DELete <n>

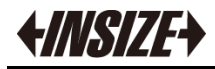

FILE: DELete command is used to delete all user setting from the currently use file.

| FILE: DELete                                                                         |  |  |  |  |
|--------------------------------------------------------------------------------------|--|--|--|--|
| send> FILE: DELete < <u>NL</u> >                                                     |  |  |  |  |
| : DELete <n> command is used to delete all user setting from the specified file.</n> |  |  |  |  |
| FILE: DELete <n></n>                                                                 |  |  |  |  |
| <int>:</int>                                                                         |  |  |  |  |
| 0-9,                                                                                 |  |  |  |  |
| send> FILE: DELete 1< <u>NL</u> >                                                    |  |  |  |  |
|                                                                                      |  |  |  |  |

## 11.8 SYSTem Subsystem

SYSTem subsystem used to set system-related parameters.

SYSTem subsystem set data is not kept together internally.

Figure 11-6

SYSTem subsystem tree

| SYSTem | :LANGuage | {ENGLISH,CHINESE,EN,CH} |
|--------|-----------|-------------------------|
|        | :GFI      | {ON,OFF}                |
|        | :BEEP     | {ON,OFF}                |

### 11.8.1 SYSTem LANGuage

SYST:LANG Set language.

| Command Syntax: | SYSTem:LANGuage {ENGLISH,CHINESE,EN,CH} |                            |  |
|-----------------|-----------------------------------------|----------------------------|--|
| Example :       | send> SYST:LANG EN <nl></nl>            | //Set to display inEnglish |  |
| Query Syntax:   | SYST:LANG?                              |                            |  |
| Query Response: | {ENGLISH,CHINESE}                       |                            |  |
|                 |                                         |                            |  |

### 11.8.2 SYSTem:GFI

SYST:GFI Set electric shock protection status.

| Command Syntax: | SYSTem:GFI {ON,OFF}                                            |
|-----------------|----------------------------------------------------------------|
| Example:        | send> SYST:GFI ON <nl> //Set electric shock protection on</nl> |
| Query Syntax:   | SYST:GFI?                                                      |
| Query Response: | {ON,OFF}                                                       |

#### 11.8.3 SYSTem:BEEP

| SYST:GFI Set beep |                      |               |  |
|-------------------|----------------------|---------------|--|
| Command Syntax:   | SYSTem:BEEP {ON,OFF} |               |  |
| Example:          | send> SYST:BEEP ON   | //Set beep on |  |
| Query Syntax:     | SYST:BEEP?           |               |  |
| Query Response:   | {ON,OFF}             |               |  |

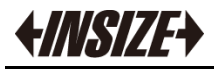

# 11.9 IDN? Subsystem

| Figure 11-7                                                                                                    |     | IDN? Subs                                                                                   | ystem tree                                                                  |  |
|----------------------------------------------------------------------------------------------------|-----|---------------------------------------------------------------------------------------------|-----------------------------------------------------------------------------|--|
|                                                                                                    | IND | ?                                                                                           |                                                                             |  |
|                                                                                                    | IDN | IDN? Subsystem is used to return the version number of the instrument.                      |                                                                             |  |
| Query Syntax: IDN?                                                                                                    |     | IDN?                                                                                        |                                                                             |  |
| Query Response: <mod< td=""><td><model< td=""><td>,&gt;,<revision>,<sn>,&lt; Manufacturer&gt;</sn></revision></td></model<></td></mod<> |     | <model< td=""><td>,&gt;,<revision>,<sn>,&lt; Manufacturer&gt;</sn></revision></td></model<> | ,>, <revision>,<sn>,&lt; Manufacturer&gt;</sn></revision>                   |  |
| Example:                                                                                                    |     | send> IDN<br>ret> 9453-                                                                     | V? < <i>NL</i> ><br>ST01,REV C1.0,0000000,INSIZE Instruments< <u>NL&gt;</u> |  |

# **12. SPECIFICATION**

This chapter provides the following information:

- Technical indicators
- Function model
- Environmental requirements

## 12.1 Technical indicators

| AC withstand voltage              |                                                     |          |                                                   |                                |
|-----------------------------------|-----------------------------------------------------|----------|---------------------------------------------------|--------------------------------|
| Rate Output                       | 5kV / 10mA                                          |          |                                                   |                                |
|                                   | Range                                               | Resolut  | ion                                               | Accuracy                       |
| Output Voltage                    | 0.050kV-5.000kV                                     | 0.001    | (1V)                                              | $\pm$ (2%×Reading + 5digital)  |
| Test Current                      | 0.001mA-10.00mA                                     | 0.001 /  | 0.01                                              | $\pm$ ( 2%×Reading + 5digital) |
| Frequency                         | 50Hz or 60Hz, $\pm 0.1\%$                           |          |                                                   |                                |
| Output Waveform                   | Sine wave, distortion less                          | than 3%  | (pure resistive lo                                | ad)                            |
| Voltage regulation                | $\pm$ (2%×Reading+5V) (F                            | From emp | ty to full)                                       |                                |
|                                   | DC w                                                | ithstand | voltage                                           |                                |
| Rate Output                       | 6kV / 5mA                                           | -        |                                                   | -                              |
|                                   | Range                                               | Resolut  | ion                                               | Accuracy                       |
| Output Voltage                    | 0.050kV-6.000kV 0.001                               |          | (1V)                                              | $\pm$ (2%×Reading + 5digital)  |
| Test Current                      | 0.1uA-5.00mA 0.1 / 0.0                              |          | )1                                                | $\pm$ (2%×Reading + 5digital)  |
| Insulation                        |                                                     |          |                                                   |                                |
| Rate Output $1 kV / 10 G\Omega$   |                                                     |          |                                                   |                                |
|                                   | RangeResolutionAccuracy                             |          | Accuracy                                          |                                |
| Output Voltage                    | 0.050kV-1.000kV 0.001 (1V)                          |          | (1V)                                              | $\pm$ (1%×Reading + 2digital)  |
| Measure Range $0.02M\Omega$ -10GΩ |                                                     |          |                                                   |                                |
|                                   | ≥500V                                               |          | < 500V                                            |                                |
|                                   | 1ΜΩ-1GΩ                                             |          | $0.1M\Omega$ -1G $\Omega$ ± (10%Reading+5digital) |                                |
| Measure Accuracy                  | (5%Reading+5digital)                                |          |                                                   |                                |
|                                   | 1GΩ-10GΩ                                            |          | 1GΩ-10GΩ                                          |                                |
|                                   | (10%Reading+5digital)                               |          | For reference only, no precision requirements     |                                |
| General parameters                |                                                     |          |                                                   |                                |
| Discharge Function                | unction Automatic discharge after the test is over. |          |                                                   |                                |
| Arc Detection                     | 1-9level (AC / DC)                                  |          |                                                   |                                |
| Vosltage rise time                | 0.1s-999.9s                                         |          |                                                   |                                |
| Vosltage test time                | 0.1s-999.9s                                         |          |                                                   |                                |
| Vosltage fall time                | 0.1s-999.9s                                         |          |                                                   |                                |
| interface                         | Handler interface (PLC interface) 、RS232C 、USB      |          |                                                   |                                |

*<i><i><i>HINSIZE* 

## 12.2 Environmental requirements

| index: temperature 18°C~28°C huniditu ≤65% RH     |  |  |  |
|---------------------------------------------------|--|--|--|
| operate: temperature 10°C~40°C huniditu 10~70% RF |  |  |  |
| store: temperature 0°C~50°C huniditu 10~90% RH    |  |  |  |
| 110VAC/220VAC (1±10%)                             |  |  |  |
| 110V 5A slow melting, 220V 5A slow melting        |  |  |  |
| MAX300VA                                          |  |  |  |
| about 9.2 kg                                      |  |  |  |
|                                                   |  |  |  |